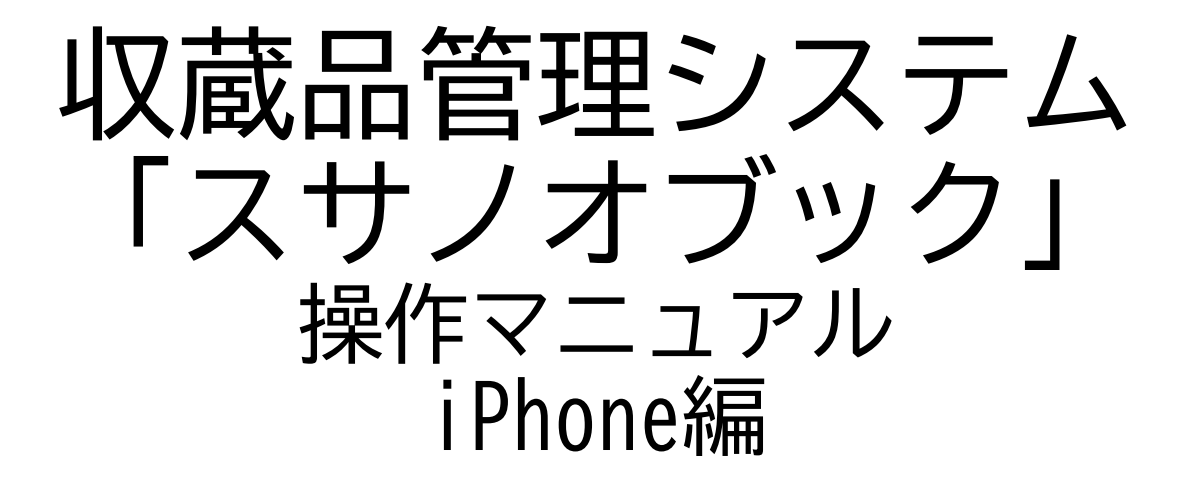

第三版

株式会社グラス

### 目次

| 1. | iF | Phone       | 機能 | :IC | つ  | L١ | ζ |   | • | • | • | • | • | • | • | • | • | • | • | 3  |
|----|----|-------------|----|-----|----|----|---|---|---|---|---|---|---|---|---|---|---|---|---|----|
| 2. | 収  | <b>、</b> 蔵品 | 出庫 |     | •  | •  | • | • | • | • | • | • | • | • | • | • | • | • | • | 7  |
| 3. | 収  | <b>、</b> 蔵品 | 登録 | ζ   | •  | •  | • | • | • | • | • | • | • | • | • | • | • | • | • | 12 |
| 4. | バ  | х́—⊐        | ード | 検   | 索  |    | • | • | • | • | • | • | • | • | • | • | • | • | • | 14 |
| 5. | 収  | <b>、</b> 蔵品 | 登録 | ζ   | •  | •  | • | • | • | • | • | • | • | • | • | • | • | • | • | 16 |
| 6. | 収  | <b>、</b> 蔵品 | 作業 | 中   |    | •  | • | • | • | • | • | • | • | • | • | • | • | • | • | 18 |
| 7. | 力  | ルテ          | 登録 | ζ   | •  | •  | • | • | • | • | • | • | • | • | • | • | • | • | • | 21 |
| 8. | 力  | ルテ          | 作業 | 中   |    | •  | • | • | • | • | • | • | • | • | • | • | • | • | • | 23 |
| 9. | 施  | 設登          | 録  | •   | •  | •  | • | • | • | • | • | • | • | • | • | • | • | • | • | 25 |
| 10 |    | 箱・          | 棚と | 段   | 登  | 録  |   | • | • | • | • | • | • | • | • | • | • | • | • | 28 |
| 11 |    | 施設          | 一覧 | ;   | •  | •  | • | • | • | • | • | • | • | • | • | • | • | • | • | 30 |
| 12 |    | 箱・          | 棚— | ·覧  | と. | 段  | 表 | 示 |   | • | • | • | • | • | • | • | • | • | • | 33 |
| 13 |    | 収集          | 場所 | 登   | 録  |    | • | • | • | • | • | • | • | • | • | • | • | • | • | 35 |
| 14 |    | 地域          | 一覧 | -   | •  | •  | • | • | • | • | • | • | • | • | • | • | • | • | • | 39 |

# 1. iPhone機能につい て ※androidでは動作しません

### 1-1. 概要

iPhoneでは、現場登録・作業を行う機能を提供します 【登録系機能】 iPhoneの登録は写真や名称など簡易登録を行います。

収蔵品は「登録中」で登録します。詳細はパソコンで入力します

- ・収蔵品の写真登録
- ・施設の写真登録
- ・部屋の写真登録
- ・棚の写真登録
- ・段の登録

【作業系機能】

収蔵品の貸出・返却・箱入・箱出を行います。

バーコードの読み込みで作業しますので簡単に作業できます。

- ・収蔵品出庫
- ・収蔵品返却
- 【バーコード検索】

バーコードを読んで各情報を検索表示します。

情報はパソコン用情報を表示します。

多少読みにくいですが、現場で情報を調べることができます。

バーコードの種類

A:収蔵品

- B;作者
- C:カルテ
- D:掲載等
- F:出品
- G:人会社
- Q:施設
- R:部屋
- S:棚
- T:段
- U:地域
- V:場所
- W:エリア
- X:詳細
- P:写真
- ·・テニ M:図面

アルファベットはバーコードの最初の文字です。

## 1-2. iPhoneメニュー

iPhoneでは、下記の機能を提供します。

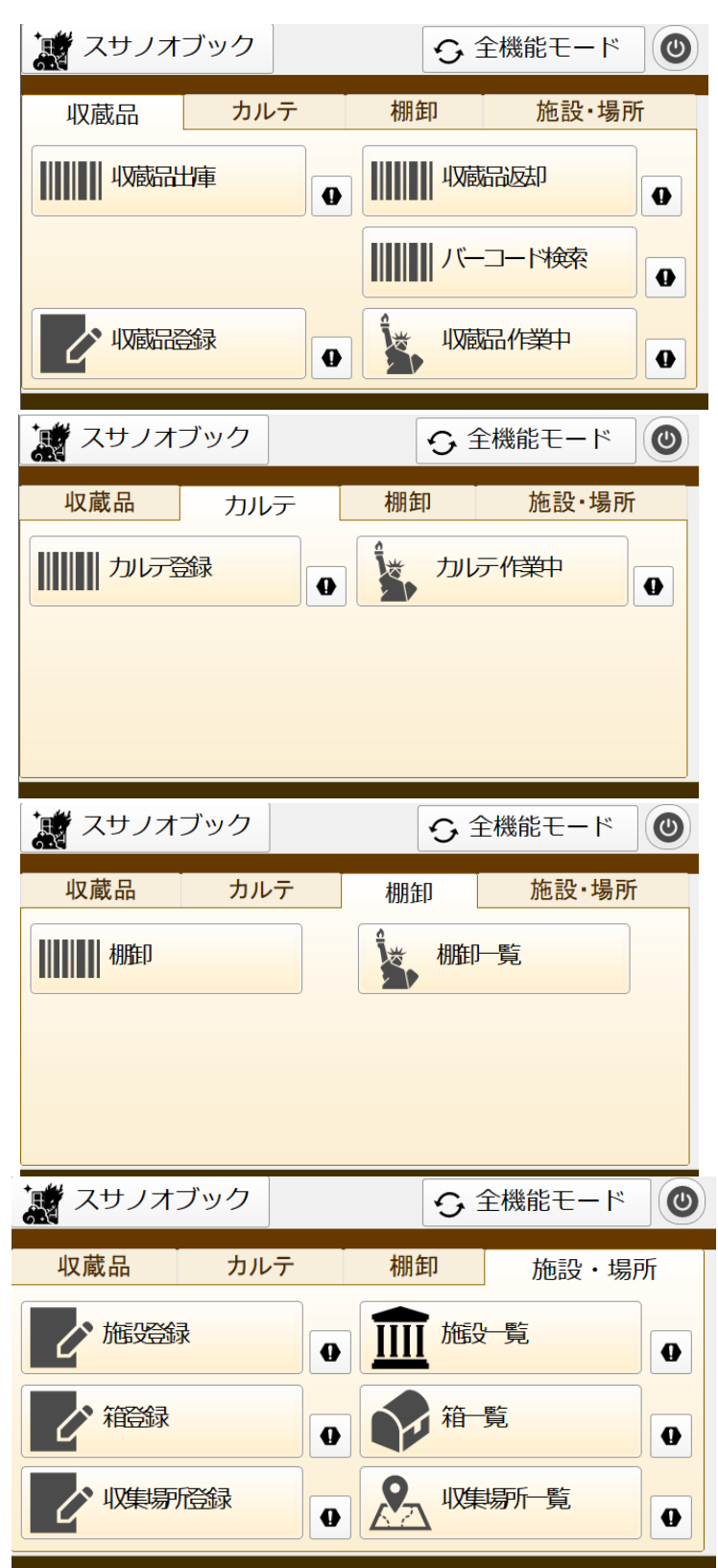

## 1-3. iPadメニュー

iPadでは、全機能モードと簡易機能の両方が使えます。

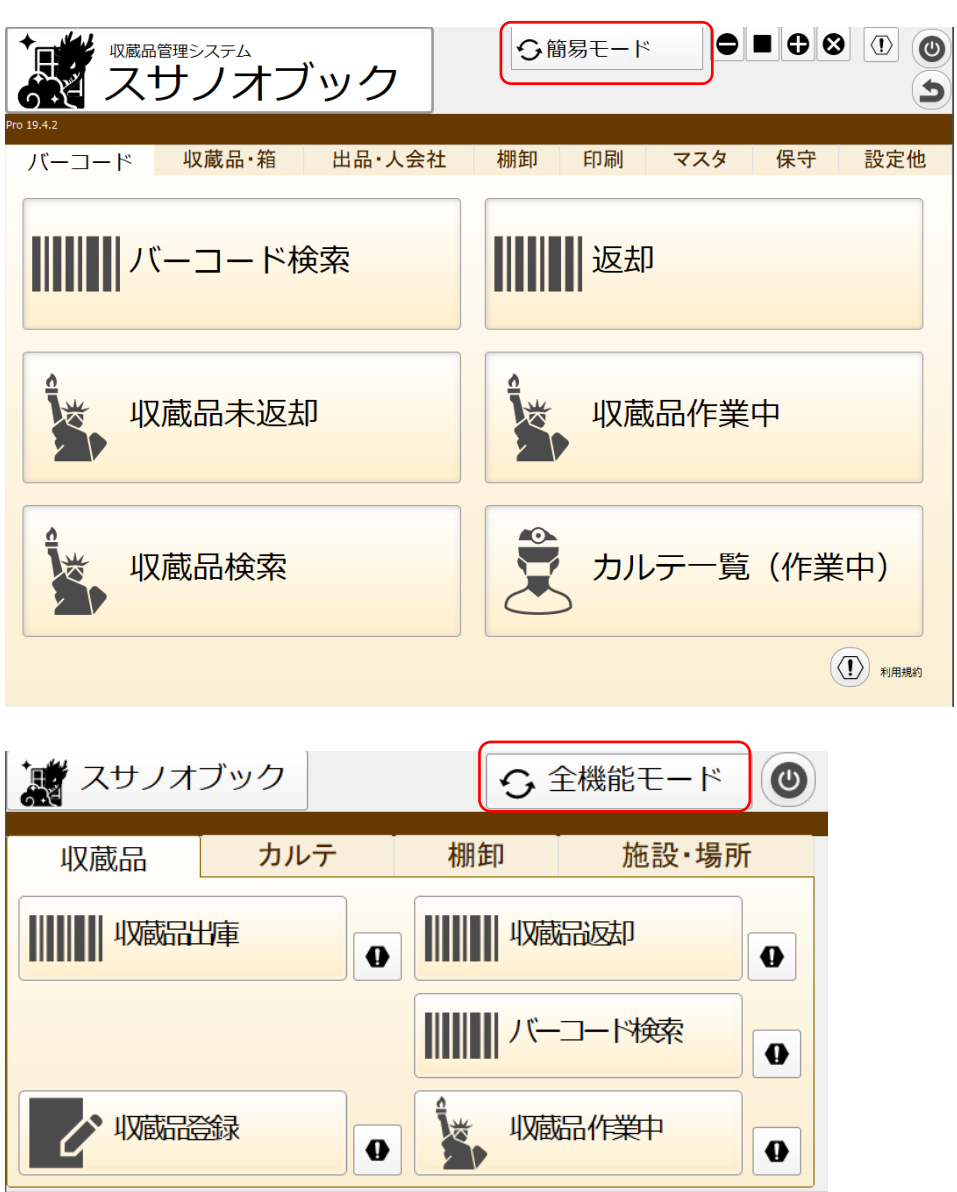

「簡易モード」と「全機能モード」のボタンで切り替えします。

2. 収蔵品出庫

## 2-1. 出庫(展示会などの一括出品)

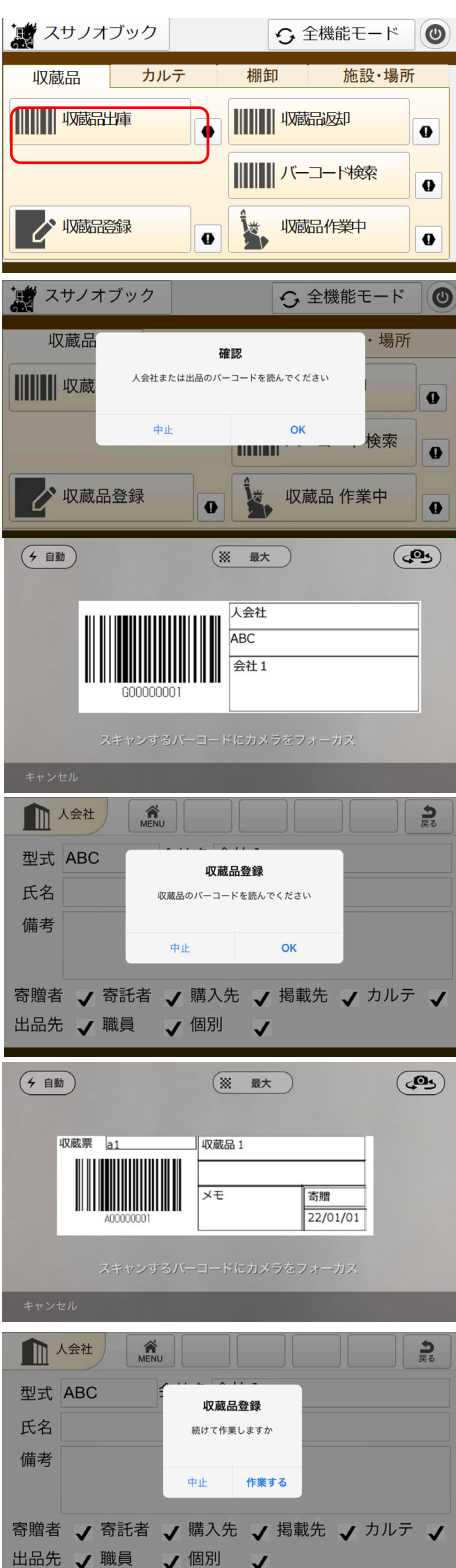

「収蔵品出庫」をクリック

出庫登録する場合は「OK」をクリックします 作業しないときは「中止」をクリックします

人会社のバーコードを読む ※出品・人会社以外のバーコードを読むとエ ラーになります

収蔵品登録する場合は「OK」をクリックします 作業しないときは「中止」をクリックします

収蔵品のバーコードを読む ■エラー条件

- ・収蔵品以外のバーコードを読む
- ・出庫済みの収蔵品のバーコードを読む

収蔵品登録を続けて行う確認画面です 作業する:続けて収蔵品を登録する場合 中止:作業を中止する場合

エラーメッセージ

| 🐹 スサノオブック                                                    | ÷.                                | 全機能モード                               |
|--------------------------------------------------------------|-----------------------------------|--------------------------------------|
| 収蔵品                                                          | ERR                               | 施設・場所                                |
| ₩₩₩₩₩ 収蔵品出                                                   | 出品または人・会社ではありません                  | 返却                                   |
|                                                              | ок                                | ●                                    |
| 2 収蔵品登録                                                      |                                   | 蔵品 作業中 ●                             |
|                                                              |                                   |                                      |
| +                                                            |                                   |                                      |
| 🛒 スサノオブック                                                    | ۍ                                 | 全機能モード                               |
| はない スサノオブック 収蔵品                                              | A0000001                          | 全機能モード 🕑 施設・場所                       |
| スサノオブック       収蔵品       IIIIIIIIIIIIIIIIIIIIIIIIIIIIIIIIIIII | <b>A00000001</b><br>出庫中です。出品できません | 全機能モード<br>()<br>施設・場所<br>品返却<br>①    |
| スサノオブック       収蔵品       IIIIIIIIIIIIIIIIIIIIIIIIIIIIIIIIIIII | A00000001<br>出庫中です。出品できません<br>OK  | 全機能モード<br>施設・場所<br>品返却<br>コード検索<br>● |

### 「出品」または「人・会社」ではありません 「OK」で作業を終了します

収蔵品が出庫のため出庫できません 「OK」で作業を終了します

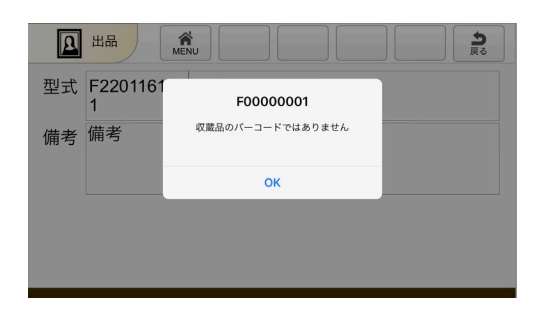

0

0

4

収蔵品以外のバーコードのため出庫できません 「OK」で作業確認を行います

## 2-2. 出庫(人や会社への個別出品)

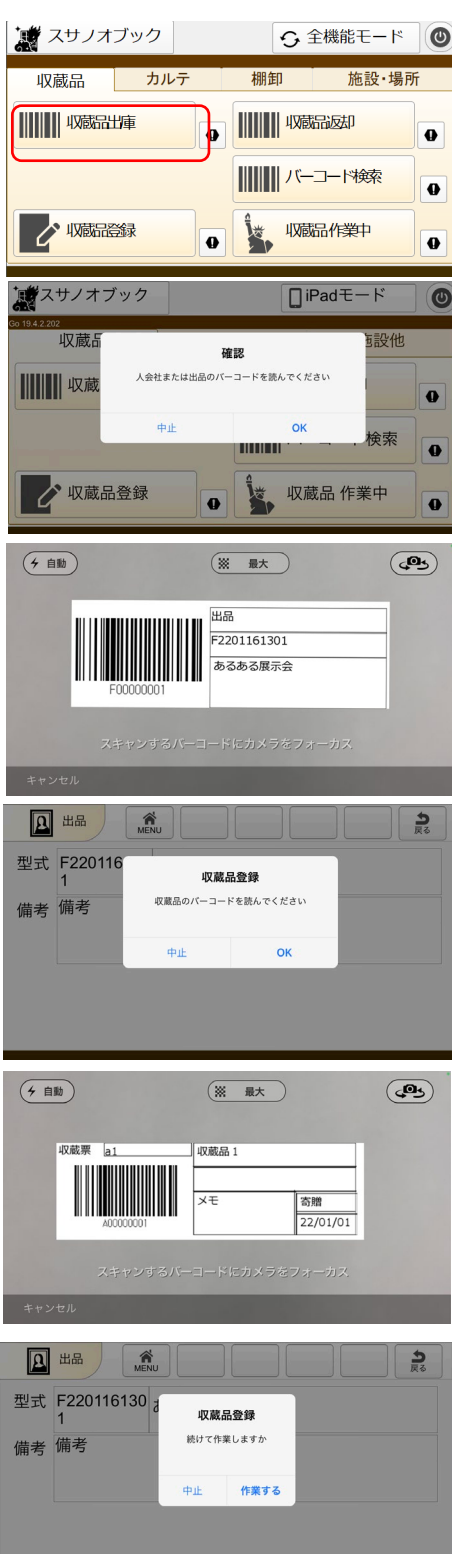

「収蔵品出庫」をクリック

出庫登録する場合は「OK」をクリックします 作業しないときは「中止」をクリックします

出品のバーコードを読む ※出品・人会社以外のバーコードを読むとエ ラーになります

収蔵品登録する場合は「OK」をクリックします 作業しないときは「中止」をクリックします

収蔵品のバーコードを読む ■エラー条件 ・収蔵品以外のバーコードを読む ・出庫済みの収蔵品のバーコードを読む

収蔵品登録を続けて行う確認画面です 作業する:続けて収蔵品を登録する場合 中止:作業を中止する場合

エラーメッセージ

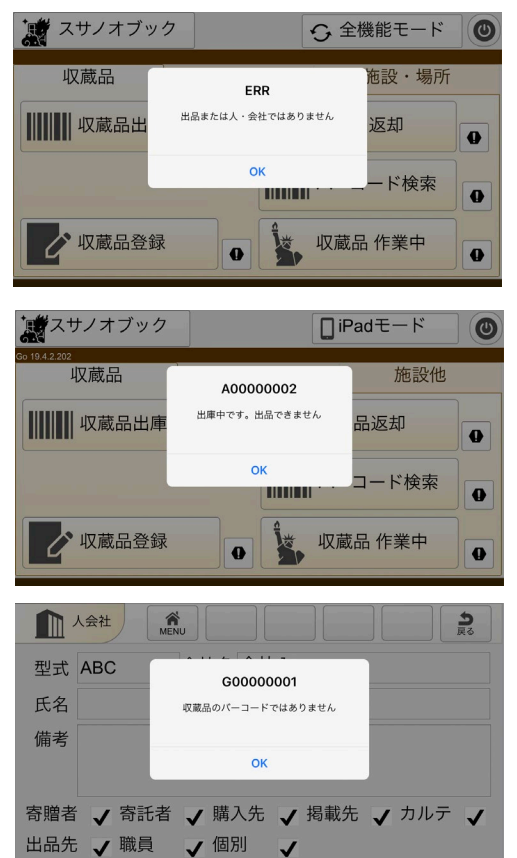

#### 「出品」または「人・会社」ではありません 「OK」で作業を終了します

収蔵品が出庫のため出庫できません 「OK」で作業を終了します

収蔵品以外のバーコードのため出庫できません 「OK」で作業確認を行います

# 3. 収蔵品返却

| 2-3. 収蔵品                                                                                                    | 返却                                                     |
|----------------------------------------------------------------------------------------------------|--------------------------------------------------------|
| スサノオブック     全機能モード     ③       収蔵品     カルテ     棚卸     施設・場所       ・     ・     ・     ・       ・     ・     ・     ・       ・     ・     ・     ・       ・     ・     ・     ・       ・     ・     ・     ・       ・     ・     ・     ・       ・     ・     ・     ・       ・     ・     ・     ・       ・     ・     ・     ・       ・     ・     ・     ・       ・     ・     ・     ・       ・     ・     ・     ・       ・     ・     ・     ・       ・     ・     ・     ・       ・     ・     ・     ・       ・     ・     ・     ・       ・     ・     ・     ・       ・     ・     ・     ・       ・     ・     ・     ・       ・     ・     ・     ・       ・     ・     ・     ・       ・     ・     ・     ・       ・     ・     ・     ・       ・     ・     ・     ・       ・     ・     ・       ・     <                                                                                                    | 「収蔵品返却」をクリック<br>返却するバーコードを読む                           |
| (* 目腔)       ※ 服大         (収蔵葉 a1<br>() () () () () () () () () () () () () (                                                                                                    | 収蔵品のバーコードを読む<br>※収蔵品以外のバーコードを読むとエラーにな<br>ります           |
| 収蔵品       A0000001       施設・場所         収蔵品出庫       返愁思しました       一         収蔵品出庫       25: -31       歳品返却         歳けて返却       第7       一         一       一       一         ()       ()       ()         ()       ()       ()         ()       ()       ()         ()       ()       ()         ()       ()       ()         ()       ()       ()         ()       ()       ()         ()       ()       ()         ()       ()       ()         ()       ()       ()         ()       ()       ()         ()       ()       ()         ()       ()       ()         ()       ()       ()         ()       ()       ()         ()       ()       ()         ()       ()       ()         ()       ()       ()         ()       ()       ()         ()       ()       ()         ()       ()       ()         ()       ()       ()         () <t< th=""><th>返却作業ができた。<br/>「終了」作業を終了します<br/>「続けて返却」別な収蔵品の返却作業を<br/>します</th></t<> | 返却作業ができた。<br>「終了」作業を終了します<br>「続けて返却」別な収蔵品の返却作業を<br>します |
| エラーメッセージ<br>☆ スサノオブック                                                                                                    | 収蔵品以外のバーコードのため返却できません                                  |
| スサノオブック     ・全機能モード     ③       収蔵品     ER     施設・場所       出明やではありません     蔵品返却       再読込     は了       「読込・場所」       「読込・場所」       「読込・場所」       「読込・場所」       「読込・場所」       「読込・場所」       「読込・場所」       「読込・場所」       「読込・場所」       「読込・場所」       「読込・場所」       「読込・場所」       「読込・場所」       「読品を却」       「読込・場所」       「読込・場所」       「読込・場所」       「読品を力」       「読品を力」 <th>出庫中の収蔵品でないため返却できません</th>                                                                                           | 出庫中の収蔵品でないため返却できません                                    |

4. バーコード検索

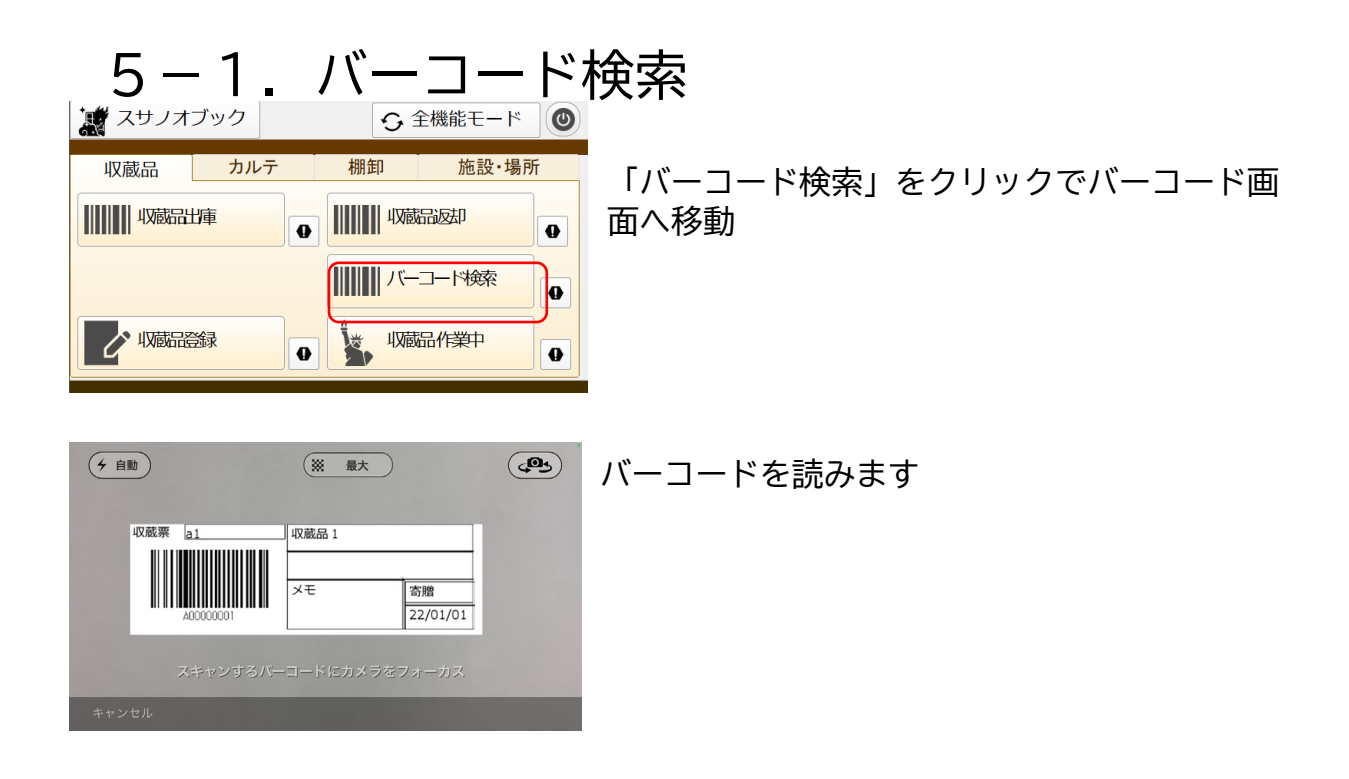

|      | 业 収蔵  | 品          | Q<br>検索          |                 |     | <b>24</b><br>東道加 | -<br>括章 |
|------|-------|------------|------------------|-----------------|-----|------------------|---------|
| MENU | [] -覧 |            |                  |                 | 1   | /1 [79]          |         |
| 基本   | 情報    | 作者         | 関連品              | 写真              | カルテ | 揭                | 載       |
| 連番   | 50    | 表示 【館      | 名:箱:ohtani:2021/ | 12/12 19:51:07] | 箱出し | 登録者              | own     |
| 型式   |       | 名称 owner豐輝 | ł                |                 |     |                  | 白       |
| 備考   |       |            |                  |                 | ^   |                  |         |
|      |       |            |                  |                 | ~   | 資料解説             |         |
| 種類   |       |            |                  |                 |     |                  |         |
| 分類   |       |            |                  |                 |     | 付属品等             |         |
|      |       |            |                  |                 |     |                  |         |

バーコードの情報を表示します パソコン用レイアウトなので左右上下して情報 を確認します

5. 収蔵品登録

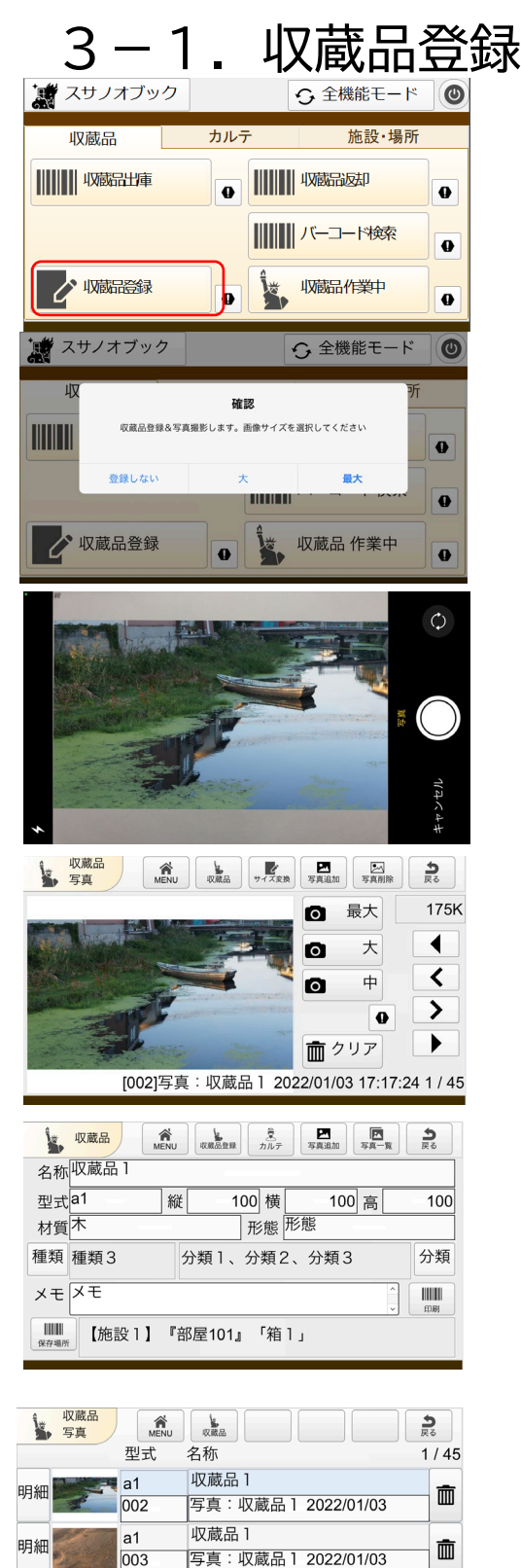

収蔵品1

収蔵品1

写真: 収蔵品1 2022/01/03

a1

004

明細

「収蔵品登録」をクリック

画像サイズを選択し撮影します 大:900×1280 最大:3264×2448

写真を撮影します

撮影写真を確認し写真の再作成できます。

・再撮影

・サイズ修正

・写真削除

「写真追加」で写真撮影し、追加します 「収蔵品」で収蔵品ページに移動します

収蔵品情報を入力します 保存場所:場所を設定します 印刷:バーコードの作成・印刷します 写真一覧:写真を一覧表示します

明細:写真ページに移動します

17

Ē

6. 収蔵品作業中

|                         | 6 -                                                                                                 | _ `                   | 1.                                   | 収                                                                                                    | マ蔵                                                |                        | 作                                   | 業中                    |
|-------------------------|----------------------------------------------------------------------------------------------------|-----------------------|--------------------------------------|----------------------------------------------------------------------------------------------------|---------------------------------------------------|------------------------|-------------------------------------|-----------------------|
|                         | スサノス                                                                                                | オブック                  | 7                                    | ų                                                                                                    | こ 全機能                                             | 能モード                   | 0                                   | LUZI                  |
|                         | 収蔵品<br>・ 収蔵品<br>・ 収蔵品<br>型式                                                                         |                       |                                      | 棚卸<br>())))))))))))))))))))))))))))))))))))                                                                                                    | 4.20歳品を<br>パーコー<br>4.20歳品作                        | 施設·場<br>印<br>料検索<br>業中 | ₩<br>0<br>0<br>0<br>0<br>1/3<br>1/3 | 2                     |
| 明細明細                    | a6<br>a5                                                                                            | чх<br>4X              | (蔵品 5)                               |                                                                                                    |                                                   |                        | A0000000                            | 5                     |
| 明細                      | a4                                                                                                  | ЦX                    | ス蔵品4                                 |                                                                                                    |                                                   |                        | A0000000-                           | 4                     |
| 明細                      | a3                                                                                                  | 収                     | 《蔵品3                                 |                                                                                                    |                                                   |                        | A00000003                           | J                     |
| 明細                      | a2                                                                                                  | 45                    | 《蔵品2                                 | _                                                                                                    |                                                   |                        | A0000000                            | -                     |
| 明細                      | a <mark>1</mark>                                                                                    | 45                    | (蔵品)                                 |                                                                                                    |                                                   |                        | A0000000                            |                       |
| 名称<br>型式<br>種類<br>メモ    | 収蔵品<br>収蔵品<br>a1<br>本<br>種類3<br>メモ<br>、<br>、<br>、<br>、<br>、<br>、<br>、<br>、<br>、<br>、<br>、<br>、<br>、 | ۸<br>۱<br>۱<br>۱<br>۲ | xxxxxxxxxxxxxxxxxxxxxxxxxxxxxxxxxxxx | 200 横<br>形態<br>が<br>が<br>ず<br>が<br>ず<br>「<br>箱<br>1                                                                                                    | <sup>写真追加</sup><br>100<br>態<br>分類 3               |                        | g₀<br>100<br>分類<br>ⅢⅢ               | - <b>5</b>            |
| 1                       | 収蔵品<br>写真                                                                                           | MENU                  | 収蔵品                                  |                                                                                                    |                                                   |                        | <b>り</b> 戻る                         | 撮                     |
|                         |                                                                                                    | 型式                    | 名称                                   | 1                                                                                                    |                                                   |                        | 1/45                                |                       |
| 明細                      | 7                                                                                                   | 002                   | 写真:                                  | ・<br>収蔵品 1                                                                                                    | 2022/0                                            | 01/03                  | Ē                                   | •                     |
| 明細                      |                                                                                                    | a1<br>003             | 収蔵品                                  | ]<br>収蔵品 1                                                                                                    | 2022/0                                            | )1/03                  | <b></b>                             | • .                   |
| 明細                      |                                                                                                    | a1<br>004             | 収蔵品<br>写真:<br>収蔵品                    | 1<br>収蔵品 1<br>1                                                                                                    | 2022/0                                            | )1/03                  |                                     | Г.<br>Г.              |
|                         |                                                                                                    |                       |                                      |                                                                                                    |                                                   |                        |                                     | 1                     |
| k                       | <ul> <li>収蔵品</li> <li>写真</li> </ul>                                                                 |                       | NU REA                               | )<br>+ 1 X 2 18<br>+ 1 X 2 18<br>+ 1 | 予用追加<br>〇<br>〇<br>〇<br>〇<br>〇<br>〇<br>〇<br>〇<br>〇 | 国                      | ♪       175       ↓       ↓         | 、<br>、<br>保<br>印<br>写 |
| No. of Concession, Name | A STOL A                                                                                            | 100217                | 吉・収益                                 | 日120                                                                                                    | 22/01/0                                           | 3 17.17.               | 01111                               | 5                     |

「収蔵品登録」をクリック

写真を撮影します

撮影写真を確認し写真の再作成できます。

・再撮影

・サイズ修正

・写真削除

「写真追加」で写真撮影し、追加します 「収蔵品」で収蔵品ページに移動します

収蔵品情報を入力します 保存場所:場所を設定します 印刷:バーコードの作成・印刷します 写真一覧:写真を一覧表示します

明細:写真ページに移動します

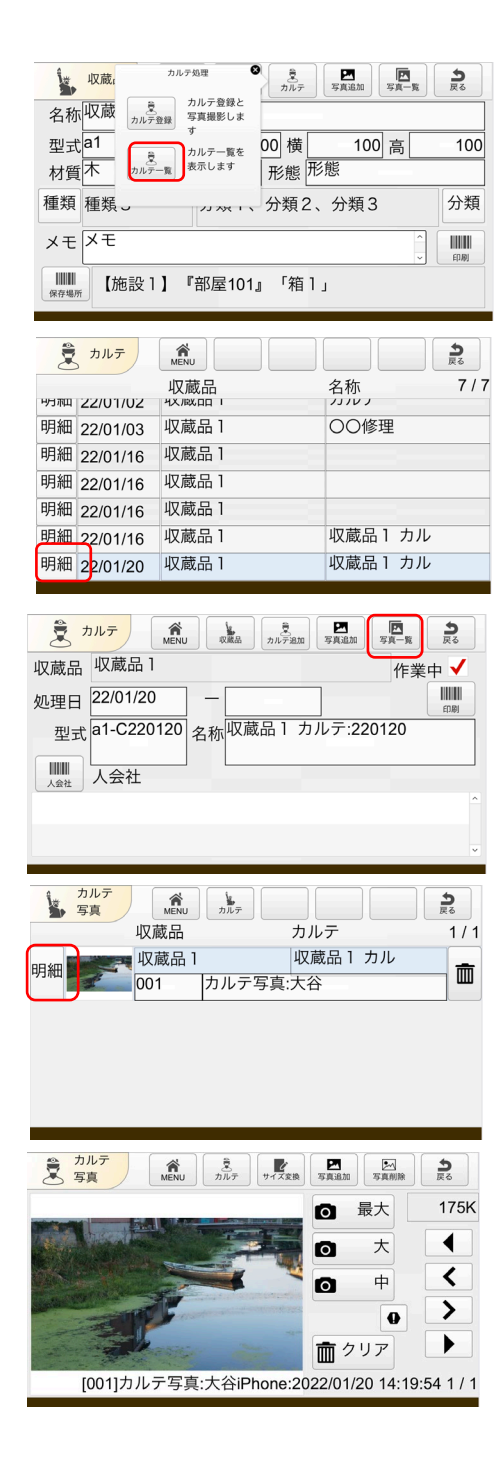

#### 「カルテ」をクリックしてポップアップメ ニューを表示します

明細をクリックでカルテを表示します

写真一覧を表示します

明細をクリックでカルテ写真を表示します

カルテ写真情報を表示します

明細:写真ページに移動します

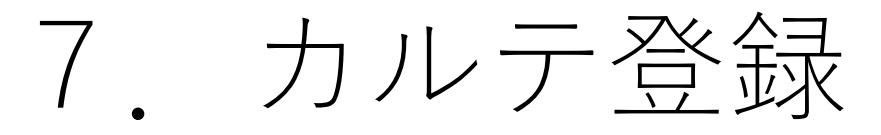

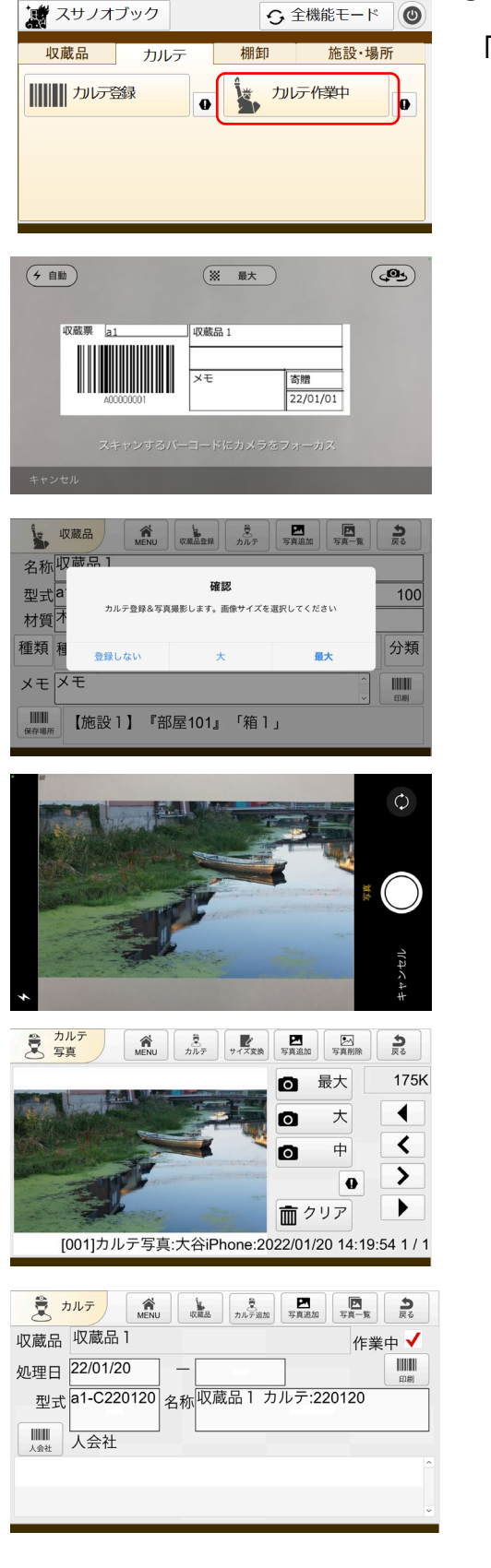

4-1. カルテ登録

「カルテ登録」をクリック

カルテを作成する収蔵品のバーコードをスキャ ンします

カルテ用の写真を登録します 撮影サイズを選択して撮影します

写真を撮影します

写真を確認します 写真追加:次の写真を撮ります 最大・大・中:再撮影します サイズ変更:サイズを変更します カルテ:カルテの設定します

カルテの作業をします

8. カルテ作業中

| 8 -    | -1. | 力  | ルテ作      | 業中   |
|--------|-----|----|----------|------|
| 💐 スサノオ | ブック | ÷  | 全機能モード 🔘 | Г-та |
| 収蔵品    | カルテ | 棚卸 | 施設·場所    | 1)]) |

● カレテ作業中

h

う戻る

印刷

う戻る

1/1

作業中 🗸 

コルテ作業中 | をクリック

| <u></u> | カルテ      | MENU      |        |    | <b>う</b> 戻る |
|---------|----------|-----------|--------|----|-------------|
|         |          | 収蔵品       | 名称     |    | 1/7         |
| リコ市口    | 22/01/02 | 4天/岐、00 1 | נ ערני |    |             |
| 明細      | 22/01/03 | 収蔵品1      | 00修理   |    |             |
| 明細      | 22/01/16 | 収蔵品1      |        |    |             |
| 明細      | 22/01/16 | 収蔵品1      |        |    |             |
| 明細      | 22/01/16 | 収蔵品1      |        |    |             |
| 明細      | 22/01/16 | 収蔵品1      | 収蔵品1   | カル |             |
| 明細      | 22/01/20 | 収蔵品1      | 収蔵品1   | カル |             |

カルテ ALL 成品 カルテ ALL の成品 カルデ追加 写真追加 写真一覧

型式 a1-C220120 名称 収蔵品 1 カルテ:220120

収蔵品

収蔵品1

カレテ登録

収蔵品 収蔵品1

処理日 22/01/20

→☆社 人会社

カルテ

写真

明細

|          |         |       | ++                 |
|----------|---------|-------|--------------------|
| HDAH > 1 | いノノ ベコル | テク表示し | h + i              |
|          |         |       | / <del>~</del> ~ ~ |

写真一覧を表示します

明細をクリックでカルテ写真を表示します

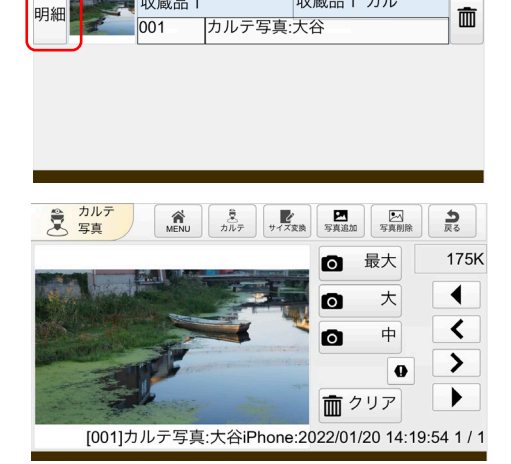

カルテ

収蔵品1 カル

カルテ写真を表示します

# 9. 施設登録

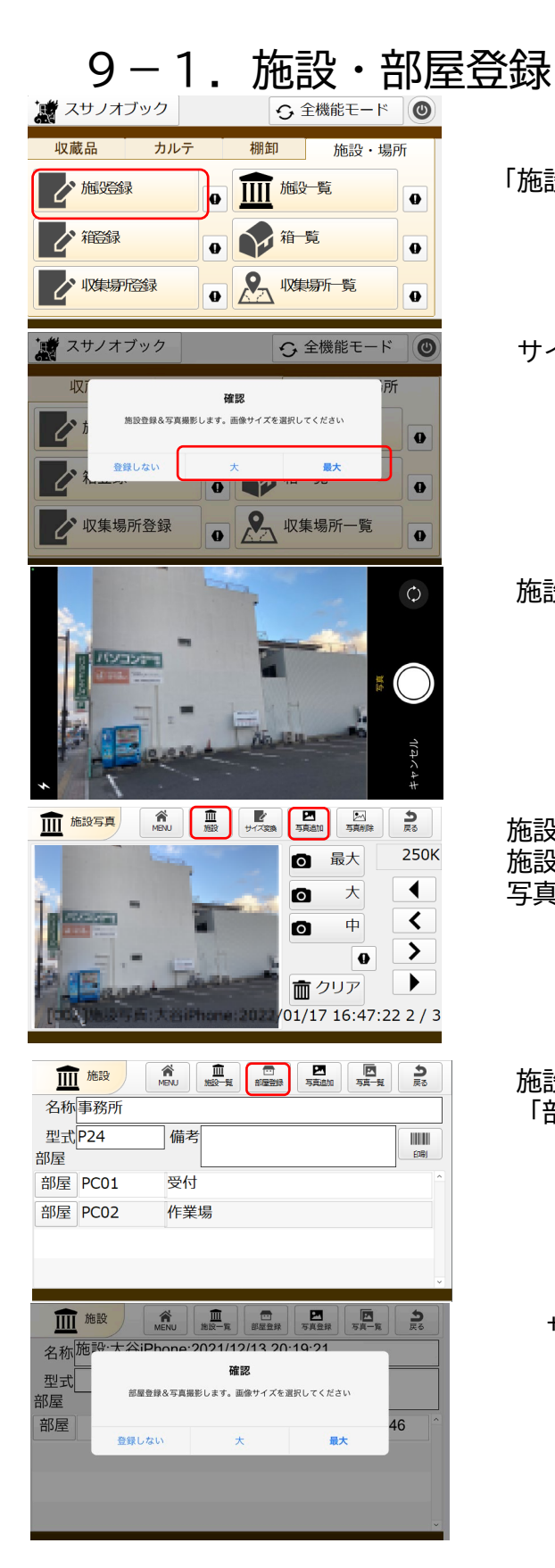

「施設登録」をクリック

サイズを選択して施設を撮影します

施設の写真撮影します

施設の写真を確認 施設:施設情報を表示 写真追加:施設写真を追加

施設情報を確認 「部屋登録」で部屋を登録します

サイズを選択して部屋を撮影します

|                                                                                                    | 2                          |
|----------------------------------------------------------------------------------------------------|----------------------------|
| ① 最大 2         ① 太 2         ① 大 2         ① 大 2         ① 大 2         ① 大 2         ① 大 2         ① 大 2         ① 大 2         ① 大 2         ① 大 2         ① 大 2         ① 大 2         ① 大 2         ① 大 2         ① 大 2         ① 0         ① 0         ① 0         ① 0         ① 0         ① 0         ① 0         ① 0         ① 0         ① 0         ① 0         ① 0         ① 0         ① 0         ① 0         ① 0         ① 0         ① 0         ① 0         ① 0         ① 0         ① 0         ① 0         ① 0         ① 0         ① 0         ① 0         ① 0         ① 0         ① 0         ① 0         ① 0         ① 0         ① 0         ① 0         ① 0         ① 0< | 233K<br>(<br>)<br>)<br>874 |
|                                                                                                    | 3                          |
| 名称 <sup>部屋</sup> :大谷iPhone:2022/01/20 16:10:40                                                                                                    |                            |
| 型式備考                                                                                                    | <b>副</b>                   |
| 7H • 100                                                                                                    | <                          |

部屋の写真を確認 部屋:部屋情報を表示 写真追加:施設写真を追加

部屋情報を確認します

10. 箱・棚と段登録

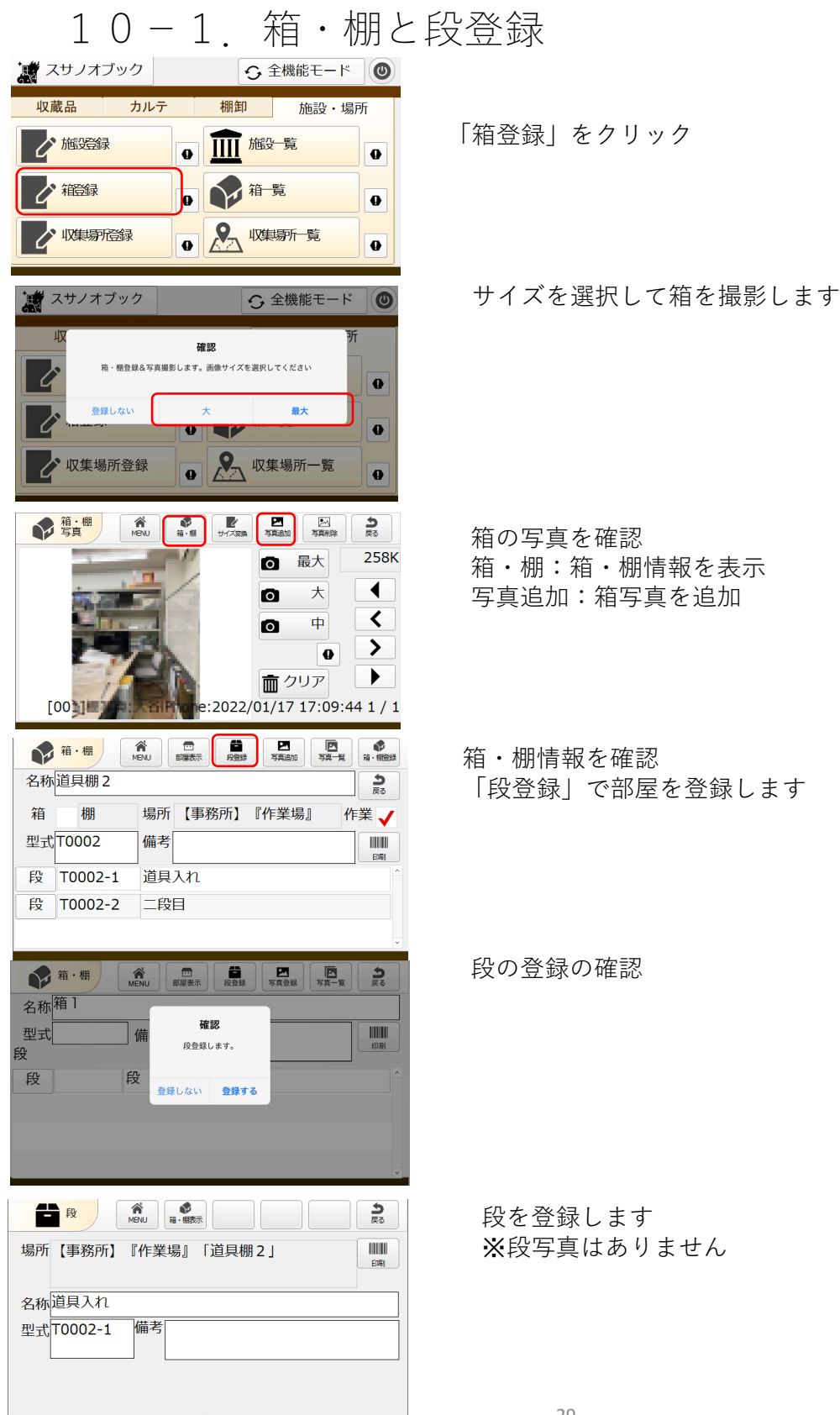

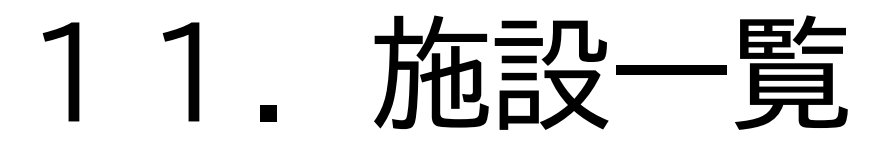

### 11-1. 施設一覧

| 🐹 スサノオブッ | ク    | S â | ≧機能モード | 0       |
|----------|------|-----|--------|---------|
| 収蔵品      | カルテ  | 棚卸  | 施設・場   | 所       |
| が施設録     | 0    | 血廠  | 覧      | P       |
| 和録       | •    | 行行  | 笔      | 0       |
|          | R O  |     | 新一覧    | 0       |
| 血施設      | MENU |     |        | う<br>戻る |
| 型式       | 名称   |     |        | 5/5     |
| 明細 a     | 施設1  |     |        |         |
| 明細 b     | 施設 2 |     |        |         |
| 明細 c     | 収集場所 | 1   |        |         |
| 明細 d     | 収集場所 | 2   |        |         |
| 明細 P24   | 事務所  |     |        |         |

「施設一覧」をクリック

「明細」をクリック施設を表示

施設情報を確認 写真一覧:施設写真を一覧表示

「明細」をクリックし施設写真を表示

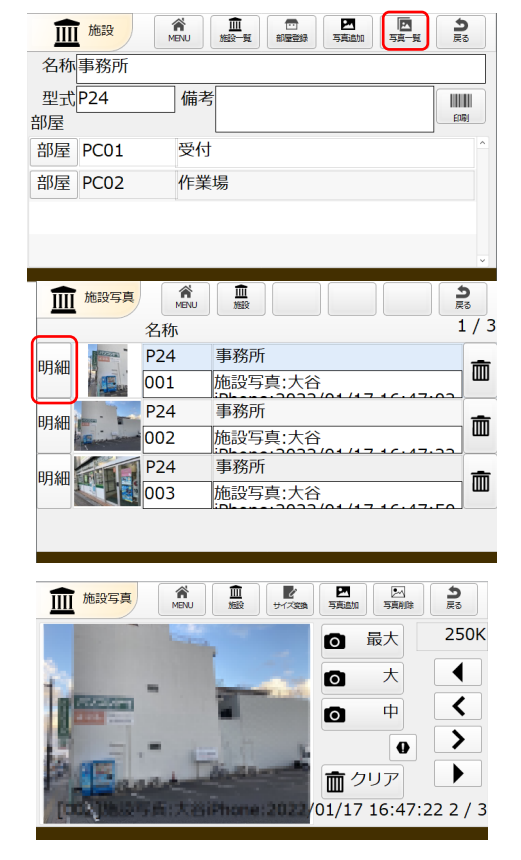

### 11-2. 部屋情報の確認

|     | 5<br>हरु                                                   |
|-----|------------------------------------------------------------|
|     |                                                            |
| 備考  | ED TRI                                                     |
| 受付  | ^                                                          |
| 作業場 |                                                            |
|     |                                                            |
|     | ~                                                          |
|     | 資金     回     回     回       備考     「     「       受付     作業場 |

| 「部屋」 | をクリックし | て部屋情報を表示し | ます |
|------|--------|-----------|----|
|------|--------|-----------|----|

#### 写真一覧: 部屋の写真一覧を表示します

| <b>•</b> •• | 部屋    |       | <b>り</b> 戻る |
|-------------|-------|-------|-------------|
| 名称          | 作業場   |       |             |
| 型式          | PC02  | 備考    |             |
| 箱・机         | A     |       | E[36]       |
| 箱           | H1001 | 雑貨入れ  | ^           |
| 棚           | H1001 | 入口棚   |             |
| 棚           | H0002 | 入り棚 2 |             |
| 棚           | H0003 | 道具棚1  | ~           |
|             |       |       |             |

|   |                  | 部屋写真    | MENU |         | 3     |
|---|------------------|---------|------|---------|-------|
|   | _                |         | 名称   | 1       | . / 3 |
|   | 阳彩田              | -       | PC02 | 作業場     | ÷     |
| l | שייינ י          | 148     | 001  | 部屋写真:大谷 | ш     |
|   | 印象田              | 1000    | PC02 | 作業場     | -     |
|   | שיוינ <i>י</i> - | 2.2     | 002  | 部屋写真:大谷 | ш     |
|   | 印象田              | a horas | PC02 | 作業場     | -     |
| ľ | члиш             |         | 003  | 部屋写真:大谷 | ш     |
|   |                  |         |      |         |       |

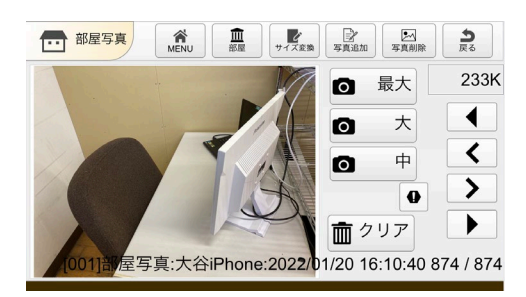

「明細」で部屋写真を表示します

# 12. 箱・棚一覧と段 表示

### 12-1. 箱・棚一覧と段表示

う戻る

ED 刷

作業 🗸

| 🐹 スサノオブ | ック           | 分 全機能モー | - 14           |
|---------|--------------|---------|----------------|
| 収蔵品     | カルテ          | 棚卸 施設   | ・場所            |
| ん施設録    | 0            | 血廠      | •              |
| おお      | 0            | 箱覧      |                |
| 「収集場でで  | ₩<br>O       | 火集場所 覧  | •              |
|         |              |         |                |
| 和補      | MENU 箱検索     | 棚検索     | 展る             |
| 型式      | 名称           |         | 1/10           |
| 明細 H001 | 箱1           |         | 箱              |
| 明細 H002 | 箱2           |         | 箱              |
| 明細 H003 | 箱3           |         | 箱              |
| 明細 H004 | 箱4           |         | 箱              |
| 明細 H005 | 箱5           |         | 箱              |
| 明細 H006 | 箱6           |         | 箱              |
|         | 小山 0<br>かた フ |         | -11<br>//12    |
|         |              |         |                |
| 箱·棚     | MENU 部屋表示    |         | 」<br>■ 覧 箱・棚登録 |

場所 【施設1】 『部屋101』

備考備考

小箱2

小箱2

小箱3

名称 箱 1

箱 🗸 箱

型式H001

段 H001-1

段 H001-2

段 H001-3

「箱一覧」をクリック

「明細」をクリックして箱・棚を表示

箱・棚情報を確認 写真一覧:箱・棚写真を一覧表示 段:段を表示

「明細」をクリックし箱・棚写真を表示

箱・棚写真 箱·棚 う戻る MENU 名称 1/31 箱1 箱1 明細 Ē 写真:箱写真:箱1DSC01419.jpg 箱1 箱1 明細 Ē 写真:箱写真:箱1DSC01426.jpg 箱1 箱1 明細 Ē 写真:箱写真:箱1DSC01446.jpg 箱1 箱1 第 · 棚 写真 MENU 
 市<棚</th>
 サイズ変換
 写真追加
 写真削除
 う戻る 最大 175K 0 • 大 0 < 中 0 > 0 • 面 クリア [001]写真:箱 1 DSC01419.jpg 1 / 31 **日**段 MENU 箱·棚表示 う戻る 場所【施設1】『部屋101』「箱1」 印刷 名称小箱2 型式H001-1 備考

#### 段情報を登録します 棚表示:棚を表示

# 13. 収集場所登録

地域・場所・エリア・詳細場所の登録

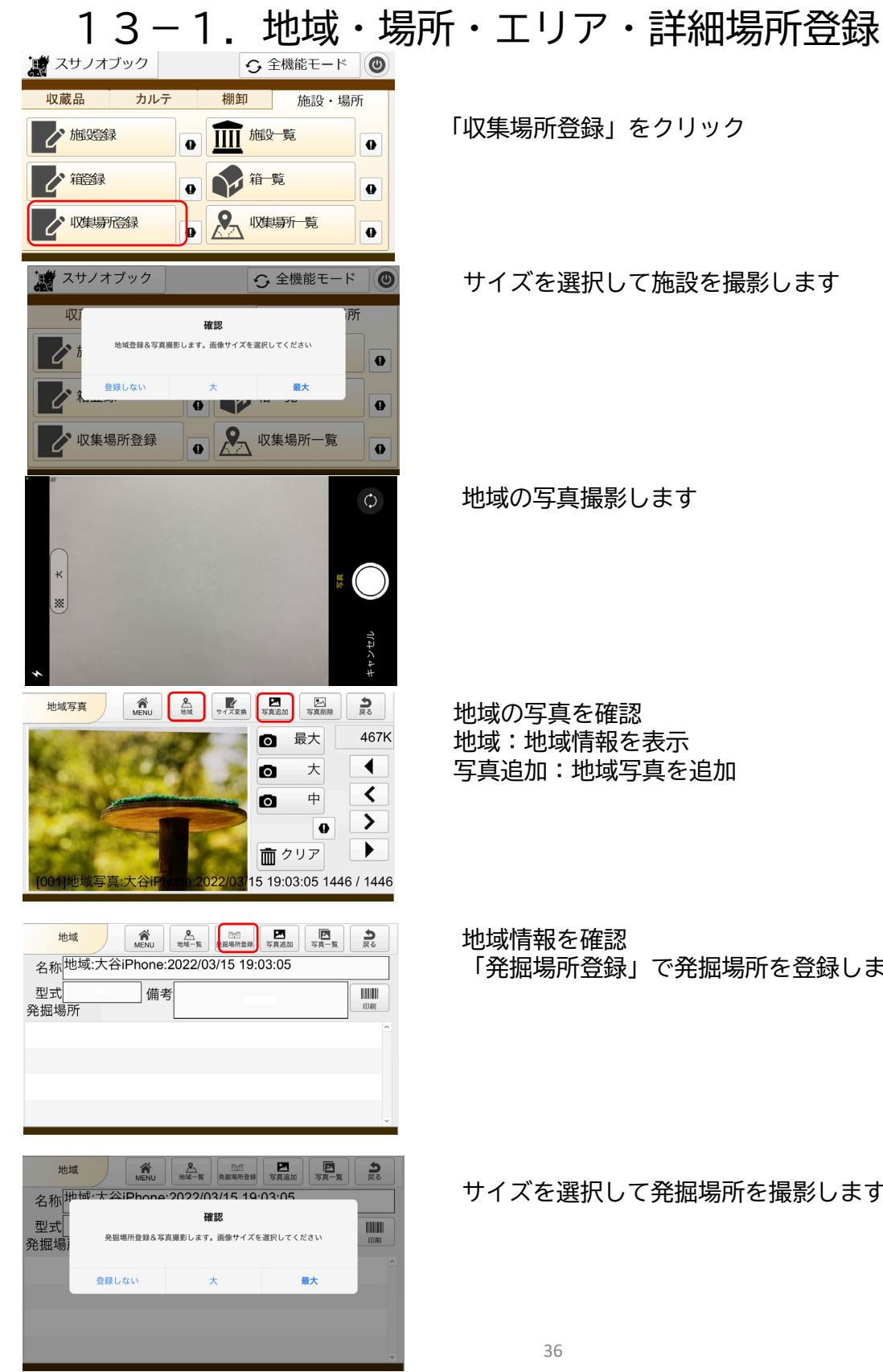

### 「収集場所登録」をクリック

サイズを選択して施設を撮影します

地域の写真撮影します

地域の写真を確認 地域:地域情報を表示 写真追加:地域写真を追加

地域情報を確認 「発掘場所登録」で発掘場所を登録します

サイズを選択して発掘場所を撮影します

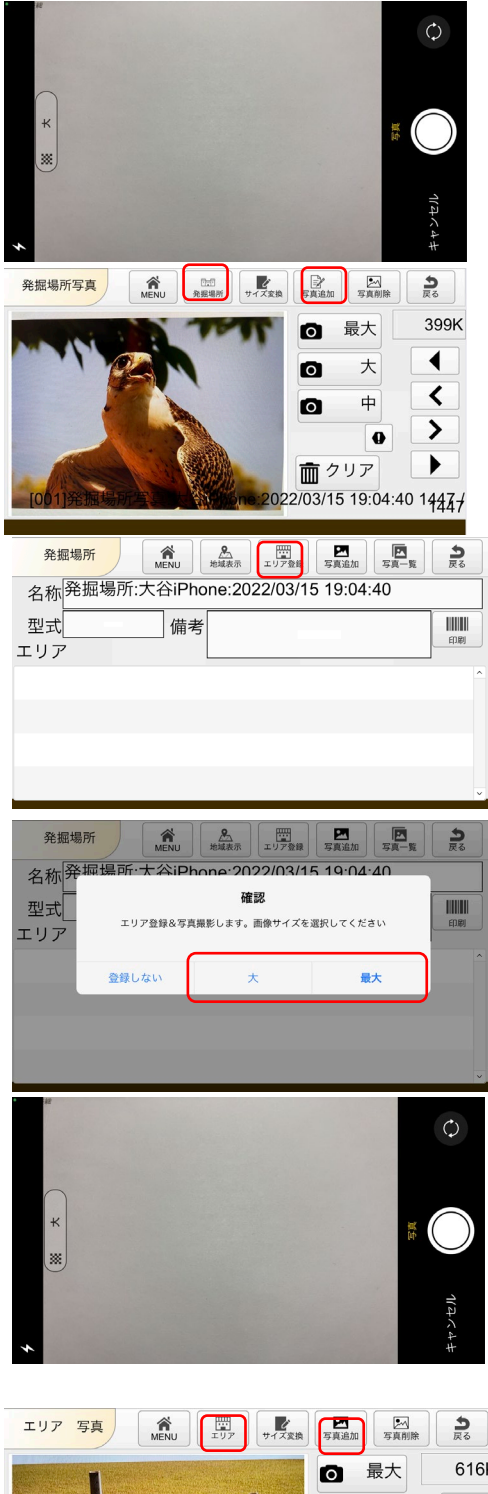

#### 発掘場所の写真撮影します

発掘場所の写真を確認 発掘場所:発掘場所情報を表示 写真追加:発掘場所写真を追加

発掘場所情報を確認します エリア登録:エリアを登録す

サイズを選択してエリアを撮影します

エリアの写真撮影します

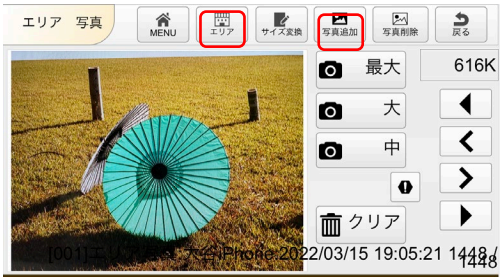

エリアの写真を確認 エリア:エリア情報を表示 写真追加:エリア写真を追加 発掘場所の写真撮影します

| 名称 | エリア:大谷iPhone:2022/03/15 19:05:21  |         |
|----|-----------------------------------|---------|
| 場所 | 【地域:大谷iPhone:2022/03/15 19:03:05】 | 作業 🗸    |
| 型式 | 備考                                | E[1,Bp] |
|    |                                   | ^       |
|    |                                   |         |
|    |                                   |         |
|    |                                   | v       |

エリア

☆ 
 ☆ 
 ☆ 
 ☆ 
 ☆ 
 ☆ 
 ☆ 
 ☆ 
 ☆ 
 ☆ 
 ☆ 
 ☆ 
 ☆ 
 ☆ 
 ☆ 
 ☆ 
 ☆ 
 ☆ 
 ☆ 
 ☆ 
 ☆ 
 ☆ 
 ☆ 
 ☆ 
 ☆ 
 ☆ 
 ☆ 
 ☆ 
 ☆ 
 ☆ 
 ☆ 
 ☆ 
 ☆ 
 ☆ 
 ☆ 
 ☆ 
 ☆ 
 ☆ 
 ☆ 
 ☆ 
 ☆ 
 ☆ 
 ☆ 
 ☆ 
 ☆ 
 ☆ 
 ☆ 
 ☆ 
 ☆ 
 ☆ 
 ☆ 
 ☆ 
 ☆ 
 ☆ 
 ☆ 
 ☆ 
 ☆ 
 ☆ 
 ☆ 
 ☆ 
 ☆ 
 ☆ 
 ☆ 
 ☆ 
 ☆ 
 ☆ 
 ☆ 
 ☆ 
 ☆ 
 ☆ 
 ☆ 
 ☆ 
 ☆ 
 ☆ 
 ☆ 
 ☆ 
 ☆ 
 ☆ 
 ☆ 
 ☆ 
 ☆ 
 ☆ 
 ☆ 
 ☆ 
 ☆ 
 ☆ 
 ☆ 
 ☆ 
 ☆ 
 ☆ 
 ☆ 
 ☆ 
 ☆ 
 ☆ 
 ☆ 
 ☆ 
 ☆ 
 ☆ 
 ☆ 
 ☆ 
 ☆ 
 ☆ 
 ☆ 
 ☆ 
 ☆ 
 ☆ 
 ☆ 
 ☆ 
 ☆ 
 ☆ 
 ☆ 
 ☆ 
 ☆ 
 ☆ 
 ☆ 
 ☆ 
 ☆ 
 ☆ 
 ☆ 
 ☆ 
 ☆ 
 ☆ 
 ☆ 
 ☆ 
 ☆ 
 ☆ 
 ☆ 
 ☆ 
 ☆ 
 ☆ 
 ☆ 
 ☆ 
 ☆ 
 ☆ 
 ☆ 
 ☆ 
 ☆ 
 ☆ 
 ☆ 
 ☆ 
 ☆ 
 ☆ 
 ☆ 
 ☆ 
 ☆ 
 ☆ 
 ☆ 
 ☆ 
 ☆ 
 ☆ 
 ☆ 
 ☆ 
 ☆ 
 ☆ 
 ☆ 
 ☆ 
 ☆ 
 ☆ 
 ☆ 
 ☆ 
 ☆ 
 ☆ 
 ☆ 
 ☆ 
 ☆ 
 ☆ 
 ☆ 
 ☆ 
 ☆ 
 ☆ 
 ☆ 
 ☆ 
 ☆ 
 ☆ 
 ☆ 
 ☆ 
 ☆ 
 ☆ 
 ☆ 
 ☆ 
 ☆ 
 ☆ 
 ☆ 
 ☆ 
 ☆ 
 ☆ 
 ☆ 
 ☆ 
 ☆ 
 ☆ 
 ☆ 
 ☆ 
 ☆ 
 ☆ 
 ☆ 
 ☆ 
 ☆ 
 ☆ 
 ☆ 
 ☆ 
 ☆ 
 ☆ 
 ☆ 
 ☆ 
 ☆ 
 ☆ 
 ☆ 
 ☆ 
 ☆ 
 ☆ 
 ☆ 
 ☆ 
 ☆ 
 ☆ 
 ☆ 
 ☆ 
 ☆ 
 ☆ 
 ☆ 
 ☆ 
 ☆ 
 ☆ 
 ☆ 
 ☆ 
 ☆ 
 ☆ 
 ☆ 
 ☆ 
 ☆ 
 ☆ 
 ☆ 
 ☆ 
 ☆ 
 ☆ 
 ☆ 
 ☆ 
 ☆ 
 ☆ 
 ☆ 
 ☆ 
 ☆ 
 ☆ 
 ☆ 
 ☆ 
 ☆ 
 ☆ 
 ☆ 
 ☆ 
 ☆ 
 ☆ 
 ☆ 
 ☆ 
 ☆ 
 ☆ 
 ☆ 
 ☆ 
 ☆ 
 ☆ 
 ☆ 
 ☆ 
 ☆ 
 ☆ 
 ☆ 
 ☆ 
 ☆ 
 ☆ 
 ☆ 
 ☆ 
 ☆ 
 ☆ 
 ☆ 
 ☆ 
 ☆ 
 ☆ 
 ☆ 
 ☆ 
 ☆ 
 ☆ 
 ☆ 
 ☆ 
 ☆ 
 ☆ 
 ☆ 
 ☆ 
 ☆ 
 ☆ 
 ☆ 
 ☆ 
 ☆ 
 ☆ 
 ☆ 

| エリア        | MENU                    | 1111<br>発掘場所表示<br>詳細場所登録                  | 天 写真追加 写真一覧                  | <b>り</b><br>戻る |
|------------|-------------------------|-------------------------------------------|------------------------------|----------------|
| 名称 5 場所 型式 | リア・大公iPhon<br>詳細場所登録&写真 | <b>ロ・フハフフ/ハス/15</b><br>確認<br>撮影します。画像サイズ: | <b>10・ハϚ・ク1</b><br>を選択してください | 業 ✓            |
|            | 登録しない                   | ×                                         | 最大                           |                |
|            |                         |                                           |                              | ~              |

サイズを選択して詳細場所を撮影します

詳細場所の写真撮影します

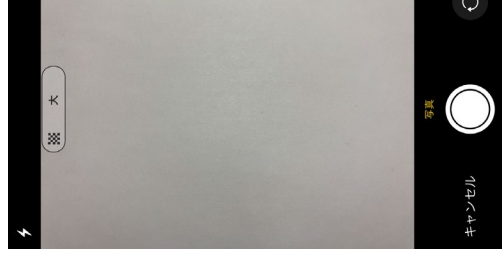

| 詳細場所写 | F真 A MENU | 詳細場所     | レンジャング サイズ変換 | <b>三</b><br>写真追加 | <b>シ</b><br>写真削除 | <b>り</b> 戻る |
|-------|-----------|----------|--------------|------------------|------------------|-------------|
| (     |           | FG       | E.           | 0 5              | 曼大               | 616K        |
| - An  |           |          |              | 0                | 大                |             |
| Z -   |           |          |              | 0                | <b>中</b>         | <           |
|       |           |          |              |                  | •                |             |
|       |           |          |              |                  | リア               |             |
| [001] | エフノラ語     | Arenieno | ne.2022      | /03/15           | 19:05:21         | 14449       |

詳細場所の写真を確認 詳細場所:詳細場所情報を表示 写真追加:詳細場所写真を追加

| 詳細場所<br>MENU エリア表示 写真追加 写真一覧 会 表                                                      |
|---------------------------------------------------------------------------------------|
| 名称詳細場所:大谷iPhone:2022/03/15 19:05:59                                                   |
| 場所<br>【地域:大谷iPhone:2022/03/15 19:03:05】『発掘場<br>所:大谷iPhone:2022/03/15 19:04:40』「エリア:大谷 |
| 型式備考                                                                                  |
|                                                                                       |
|                                                                                       |

詳細場所を確認します

# 14. 地域一覧

### 11-1. 収集場所一覧

| 📓 スサノオブ                                                                                        | ック                                                                                              | 5  | 全機能モード | 0                       |
|------------------------------------------------------------------------------------------------|-------------------------------------------------------------------------------------------------|----|--------|-------------------------|
| 収蔵品                                                                                            | カルテ                                                                                             | 棚卸 | 施設・場所  | 听                       |
| を施設録                                                                                           | 9                                                                                               | 血廠 | 覧      | 0                       |
| 2 箱登録                                                                                          | 0                                                                                               | 御  | 覧      | 0                       |
| 「レーマ」の集場の登                                                                                     | 録<br>O                                                                                          |    | 場所一覧   |                         |
|                                                                                                |                                                                                                 |    |        |                         |
| 地域                                                                                             | MENU                                                                                            |    |        | <b>り</b> 戻る             |
| <sup>地域</sup><br>型式                                                                            | MENU<br>名称                                                                                      |    |        | う<br>戻る<br>8 / 8        |
| 地域<br>型式<br><sup>1957</sup> mu matsue                                                          | MENU<br>名称<br>1/4/4                                                                             |    |        | €<br>8 / 8              |
| 地域<br>型式<br><sup>Pymm</sup> matsue<br>明細 yasugi                                                | MENU<br>名称<br>1/4/4<br>安来                                                                       |    |        | <b>9</b><br>8 / 8       |
| 地域<br>型式<br>吵如m matsue<br>明細 yasugi<br>明細 oki                                                  | 名称       11/1       安来       隠岐                                                                 |    |        | <b>う</b><br>戻る<br>8 / 8 |
| 地域<br>型式<br><sup>19</sup> 3元 matsue<br>明細 yasugi<br>明細 oki<br>明細 oda                           | A称       2本       安来       隠岐       大田                                                          |    |        | 8/8                     |
| 地域<br>型式<br><sup>19</sup> 3m matsue<br>明細 yasugi<br>明細 oki<br>明細 oda<br>明細 hamada              | MENU<br>名1/4/4<br>安来<br>隠岐<br>大田<br>浜田                                                          |    |        | <b>\$</b> / 8           |
| 地域<br>型式<br><sup>19</sup> 3m matsue<br>明細 yasugi<br>明細 oki<br>明細 oda<br>明細 hamada<br>明細 masuda | MENU           名称           名称           安来           慶岐           大田           浜田           益田 |    |        | 8/8                     |

▲ MENU 地域一覧 発掘場所登録 写真追加

備考

一畑薬師

出雲大社 宍道湖

鰐淵寺

回望

出雲

出雲

出雲

出雲

A.

写真:出雲 DSC02390.jpg

写真:出雲 DSC02497.jpg

写真:出雲 DSC02523.jpg

サイズ変換 写真追加

0 最大

0

0

 上
 上
 上

 地域表示
 エリア登録
 写真追加

面 クリア 出雲 DSC02390.jpg 1 / 16

▶ 写真削除

大

中

0

五百一百

MENU

名称

izumo

izumo

izumo

MENI

MENU

備考

本堂

観音堂

コテージ

千三百段階段

001

002

003

地域

型式izumo

<sup>発掘場所</sup> taisha

<sup>発掘場所</sup> sinjiko

<sup>発掘場所</sup> gaku

地域写真

地域写真

発掘場所

型式ichi

エリア エリア

エリア

名称一畑薬師

hondou

kanon

<sup>エリア</sup> kaidan

IUF Cottage

明細

明細

明細

発掘場所 <sup>発掘場所</sup> ichi

名称出雲

う戻る

印刷

う戻る

1/16

Ē

Ē

Ē

う戻る

143K

◀

<

>

•

う戻る

印刷

#### 「収集場所一覧」をクリック

「明細」をクリック施設を表示

地域情報を確認 写真一覧:地域写真を一覧表示 発掘場所:発掘場所情報を表示

「明細」をクリックし地域写真を表示

地域の写真を確認

発掘場所を確認 写真一覧:発掘場所写真を一覧表示 エリア:エリア情報を表示

| 発掘場所写真                                                                                                    | MENU                                                                                                    | 注意           発掘場所                                                                                                    | <b>う</b><br>戻る                                                                                                    |
|----------------------------------------------------------------------------------------------------|----------------------------------------------------------------------------------------------------|----------------------------------------------------------------------------------------------------|----------------------------------------------------------------------------------------------------|
| $\square$                                                                                                    | 名称                                                                                                    |                                                                                                    | 1 / 16                                                                                                    |
| 明細                                                                                                    | ichi<br>001                                                                                                    | 一畑薬師<br>写真:一畑薬師 DSC02390.]                                                                                                    | jpg 🛅                                                                                                    |
| 明細                                                                                                    | ichi                                                                                                    | 一畑薬師<br>写真:一畑薬師 DSC02497                                                                                                    | ing 💼                                                                                                    |
|                                                                                                    | ichi                                                                                                    |                                                                                                    |                                                                                                    |
| 明細                                                                                                    | 003                                                                                                    | 写真:一畑薬師 DSC02523.                                                                                                    | jpg 🛅                                                                                                    |
|                                                                                                    | ichi                                                                                                    | 一畑薬師                                                                                                    |                                                                                                    |
| 発掘場所写真                                                                                                    | MENU                                                                                                    | 111<br>発展報所     サイズ変換     写真追加     写真削除                                                                                                    | <b>う</b><br>戻る                                                                                                    |
|                                                                                                    | [001                                                                                                    | ● 最大<br>● 本<br>● 一<br>● ①<br>● ①<br>● ①<br>● ①<br>● ①<br>● ①<br>● ①<br>● ①                                                                                                    | 143K<br>()<br>()<br>()<br>()<br>()<br>()<br>()<br>()<br>()<br>()                                                                                                    |
| エリア<br>知主世                                                                                                    | MENU                                                                                                    | た日<br>先型場所表示<br>詳細場所会録<br>写真追加<br>写真一覧                                                                                                    |                                                                                                    |
| 名称聞首室                                                                                                    |                                                                                                    |                                                                                                    |                                                                                                    |
| 場所 【出雲】<br>型式 kanon                                                                                                    |                                                                                                    | 聚師』<br>≝                                                                                                    | 作業 🧹                                                                                                    |
|                                                                                                    |                                                                                                    | וקו                                                                                                    | ÉDÆJ                                                                                                    |
| 詳細場所 07                                                                                                    | י ד ו<br>ד ו                                                                                                    | 172                                                                                                    |                                                                                                    |
| 詳細場所 0.3                                                                                                    | <br>                                                                                                    | J73                                                                                                    |                                                                                                    |
| 00                                                                                                    |                                                                                                    | ., .                                                                                                    | ~                                                                                                    |
|                                                                                                    |                                                                                                    |                                                                                                    |                                                                                                    |
| エリア 写真                                                                                                    | MENU<br>名称                                                                                                    | IUT                                                                                                    | う<br>展る<br>1 / 16                                                                                                    |
| エリア 写真<br>明細                                                                                                    | ▲<br>MENU<br>名称<br>観音堂<br>写直:観                                                                                                    | (1)<br>1)<br>観音堂<br>写真:観音堂 DSC02390 ing                                                                                                    | 1 / 16                                                                                                    |
| エリア 写真<br>明細<br>明細                                                                                                    | 名 観 音 堂<br>観 音 堂<br>観 音 堂<br>観 音 堂<br>観                                                                                                    | (型)<br>(1))<br>(1))<br>(1))<br>(1))<br>(1))<br>(1))<br>(1))<br>(                                                                                                    | <u>کی</u><br>1 / 16                                                                                                    |
| エリア 写真<br>明細<br>明細                                                                                                    | 名親音堂<br>観音皇:観<br>朝音堂観<br>観音堂観                                                                                                    | (2017)<br>観音堂<br>写真:観音堂 DSC02390.jpg<br>観音堂<br>写真:観音堂 DSC02497.jpg<br>観音堂                                                                                                    | ₹                                                                                                    |
| エリア 写真<br>明細<br>明細<br>明細<br>明細                                                                                                    | 名観写観写 観<br>写 観 写 観<br>三 堂 記<br>音 真 音 真 音<br>書 真 音                                                                                                    | (調)<br>親音堂<br>写真:親音堂 DSC02390.jpg<br>親音堂<br>写真:親音堂 DSC02497.jpg<br>親音堂<br>写真:親音堂 DSC02523.jpg                                                                                                    | Solution Solution 1 / 16 1 / 16 1 / 16 1 / 16 1 / 16 1 / 16                                                                                                    |
| エリア 写真<br>明細<br>明細<br>明細<br>副細<br>記<br>()<br>()<br>()<br>()<br>()<br>()<br>()<br>()<br>()<br>()<br>()<br>()<br>()                           | ▲ MENU<br>名親音堂<br>親音章: 部<br>親写, 親子<br>第<br>書<br>章<br>親<br>章<br>章<br>部<br>章<br>。<br>章<br>章<br>親<br>章<br>章<br>。<br>章<br>章<br>。<br>章<br>章<br>。<br>章<br>章<br>。<br>章<br>章<br>。<br>章<br>章<br>。<br>章<br>章<br>。<br>章<br>章<br>。<br>章<br>章<br>。<br>章<br>章<br>。<br>章<br>章<br>。<br>章<br>章<br>。<br>章<br>章<br>。<br>章<br>章<br>。<br>章<br>章<br>。<br>章<br>章<br>。<br>章<br>章<br>。<br>章<br>章<br>。<br>章<br>章<br>。<br>章<br>章<br>章<br>章<br>●<br>章<br>章<br>●<br>章<br>章<br>●<br>章<br>章<br>●<br>章<br>●                                                                                                    | (調)<br>報音堂<br>写真:親音堂 DSC02390.jpg<br>親音堂<br>写真:親音堂 DSC02497.jpg<br>親音堂<br>写真:親音堂 DSC02523.jpg<br>観音堂                                                                                                    | <b>&gt; 1</b> /16 <b>1</b> /16 <b>1</b> /16 <b>1</b> /16                                                                                                    |
| エリア 写真<br>明細<br>明細<br>明細<br>エリア 写真                                                                                                    | ▲<br>MENU<br>名親音<br>三<br>:<br>観<br>写<br>:<br>観<br>写<br>:<br>観<br>写<br>:<br>観<br>三<br>:<br>観<br>三<br>:<br>観<br>三<br>:<br>観<br>三<br>:<br>観<br>三<br>:<br>観<br>三<br>:<br>観<br>三<br>:<br>観<br>三<br>:<br>観<br>:<br>一<br>二<br>:<br>観<br>:<br>一<br>二<br>:<br>記<br>:<br>一<br>:<br>観<br>:<br>一<br>:<br>:<br>観<br>:<br>一<br>:<br>:<br>観<br>:<br>:<br>:<br>:<br>:<br>:<br>:<br>:<br>:<br>:<br>:<br>:<br>:                                                                                                    | (2)<br>親音堂<br>写真:親音堂 DSC02390.jpg<br>親音堂<br>写真:親音堂 DSC02497.jpg<br>親音堂<br>写真:親音堂 DSC02523.jpg<br>親音堂<br>第三章<br>第二章<br>第二章<br>第二章<br>第二章<br>第二章<br>第二章<br>第二章<br>第二                                                                                                    | Solution                                                                                                    |
| エリア 写真<br>明細<br>明細<br>エリア 写真                                                                                                    | Xmmu         名称         名布         写真:銀         写真:銀         写真:銀         夏音堂         観音音堂         観音音堂         観音音堂         観音音堂         観音音堂         観音音堂         (新田)         (新田)                                                                                                    | (型)<br>観音堂<br>写真:観音堂 DSC02390.jpg<br>観音堂<br>写真:観音堂 DSC02497.jpg<br>観音堂<br>写真:観音堂 DSC02523.jpg<br>観音堂<br>写真:観音堂 DSC02523.jpg<br>観音堂<br>「」」<br>() () () () () () () () () () () () () (                                                                                                    | <ul> <li>⇒</li> <li>1 / 16</li> <li>i</li> <li>i</li> <lii< li=""> <li>i</li> <li>i</li> <li>i<!--</td--></li></lii<></ul>                                                                                                    |
| エリア 写真<br>明細<br>明細<br>王リア 写真                                                                                                    | ★       ★         名称       名称         写真:銀       第         第       第         第       第         第       第         第       第         第       第         ※       ▲         ※       ▲         ※       ▲         ※       ▲         ※       ▲         ※       ▲         ※       ▲         ※       ▲         ※       ▲         ※       ▲         ※       ▲         ※       ▲         ※       ▲         ※       ●         ※       ●         ※       ●         ※       ●         ※       ●         ※       ●         ※       ●         ※       ●         ※       ●         ※       ●                                                                                                    | (型)<br>観音堂<br>写真:観音堂 DSC02390.jpg<br>観音堂<br>写真:観音堂 DSC02497.jpg<br>観音堂<br>写真:観音堂 DSC02523.jpg<br>観音堂<br>写真:観音堂 DSC02523.jpg<br>観音堂<br>「ファ」・★★★ 프<br>「美麗藤堂                                                                                                    | Solution Solution Solution Solution Solution Solution Solution Alask Alask Alask                                                                                                    |
| エリア 写真<br>明細<br>明細<br>副細<br>エリア 写真                                                                                                    | ▲       A         名称          写真:銀          夏夏:銀          夏夏:夏:夏          朝音堂          夏夏:銀          夏音堂          夏音堂          ●          ●          ●          ●          ●          ●          ●          ●          ●          ●          ●          ●          ●          ●          ●          ●          ●          ●          ●          ●          ●          ●          ●          ●          ●          ●          ●          ●          ●          ● </td <td>(2007)<br/>観音堂<br/>写真:観音堂 DSC02390.jpg<br/>観音堂<br/>写真:観音堂 DSC02497.jpg<br/>観音堂<br/>写真:観音堂 DSC02523.jpg<br/>観音堂<br/>記録音堂<br/>2007 ↓ √ X 和 単本語<br/>第日本<br/>(○ 長大<br/>(○ 大<br/>(○ 中</td> <td><ul> <li>▶</li> <li>▶</li> <li>▶</li> <li>▶</li> <li>▶</li> <li>₩</li> <li>₩</li></ul></td>                                                                                                    | (2007)<br>観音堂<br>写真:観音堂 DSC02390.jpg<br>観音堂<br>写真:観音堂 DSC02497.jpg<br>観音堂<br>写真:観音堂 DSC02523.jpg<br>観音堂<br>記録音堂<br>2007 ↓ √ X 和 単本語<br>第日本<br>(○ 長大<br>(○ 大<br>(○ 中                                                                                                    | <ul> <li>▶</li> <li>▶</li> <li>▶</li> <li>▶</li> <li>▶</li> <li>₩</li> <li>₩</li></ul>                                                                                                    |
| エリア 写真<br>明細<br>印細<br>正リア 写真<br>エリア 写真                                                                                                    | ★       K         名称       名称         親音堂       写真:親         写真:親       第         夏夏:親       第         親音堂       第         親音堂       第         第       親音堂         ●       第         ●       ●         ●       ●         ●       ●         ●       ●         ●       ●         ●       ●         ●       ●         ●       ●         ●       ●         ●       ●         ●       ●         ●       ●         ●       ●         ●       ●         ●       ●         ●       ●         ●       ●         ●       ●         ●       ●         ●       ●         ●       ●         ●       ●         ●       ●         ●       ●         ●       ●         ●       ●         ●       ●         ●       ●         ●       ●                                                                                                    | (調)<br>親音堂 写真:親音堂 DSC02390.jpg<br>親音堂 写真:親音堂 DSC02497.jpg 親音堂 写真:親音堂 DSC02523.jpg 親音堂 初日 (1) (1) (1) (2) (2) (2) (2) (2) (2) (2) (2) (2) (2) (2) (2) (2) (2) (2) (2) (2) (2) (2) (2) (2) (2) (2) (2) (2) (2) (2) (2) (2) (2) (2) (2) (2) (2) (2) (2) (2) (2) (2) (2) (2) (3) (4) (4) (                                                                                                    | <ul> <li>&gt;</li> <li>&gt;</li></ul> |
| エリア 写真<br>明細<br>明細<br>アリア 写真<br>エリア 写真                                                                                                    | (第)       (1)         名称       (2)         名称       (2)         写真:銀       (2)         (1)       (2)         (2)       (2)         (2)       (2)         (2)       (2)         (2)       (2)         (2)       (2)         (2)       (2)         (2)       (2)         (2)       (2)         (2)       (2)         (2)       (2)         (2)       (2)         (2)       (2)         (2)       (2)         (2)       (2)         (2)       (2)         (2)       (2)         (2)       (2)         (2)       (2)         (2)       (2)         (2)       (2)         (2)       (2)         (2)       (2)         (2)       (2)         (2)       (2)         (2)       (2)         (2)       (2)         (2)       (2)         (2)       (2)         (2)       (2)         (2)       (2)         (2)       (                                                                                                    | (調) 観音堂 写真: 観音堂 DSC02390.jpg 観音堂 写真: 観音堂 DSC02497.jpg 観音堂 写真: 観音堂 DSC02523.jpg 観音堂 (回) (回) (U) (U) <                                                                                                    | >       1/16       □       □       □       □       □       □       □       □       □       □       □       □       □       □       □       □       □       □       □       □       □       □       □       □       □       □       □       □       □       □       □       □       □       □       □       □       □       □       □       □       □       □       □       □       □       □       □       □       □       □       □       □       □       □       □       □       □       □       □       □       □       □       □       □       □       □                                                                                                    |
| エリア 写真<br>明細<br>副細<br>ごご<br>エリア 写真                                                                                                    | ▲       (A         名称       (A)         写真:銀       (A)         (A)       (A)         (A)       (A                                                                                                    | (型))<br>観音堂<br>写真:観音堂 DSC02390.jpg<br>観音堂<br>写真:観音堂 DSC02497.jpg<br>観音堂<br>写真:観音堂 DSC02523.jpg<br>観音堂<br>型) → (次本) 単、(本)<br>(○ 長大)<br>○ 大)<br>○ 中<br>① し大<br>○ 中<br>① し大<br>○ 中<br>① し大<br>○ 中<br>① して<br>① リア                                                                                                    | <ul> <li>⇒</li> <li>1/16</li> <li>m</li> <li>m</li> <l< td=""></l<></ul>                                                                                                    |
| エリア 写真<br>明細<br>副細<br>ごごご<br>明細<br>ごごご<br>日細<br>第<br>田<br>田<br>王<br>リア 写真                                                                   | ▲       (A         名称       (A)         写真:銀       (A)         (A)       (A)         (A)       (A                                                                                                    | <ul> <li>観音堂</li> <li>写真:観音堂 DSC02390.jpg&lt;</li> <li>観音堂</li> <li>写真:観音堂 DSC02497.jpg</li> <li>観音堂</li> <li>写真:観音堂 DSC02523.jpg</li> <li>観音堂</li> <li>第二章:観音堂 DSC02523.jpg</li> <li>観音堂</li> <li>(1) (1) (1) (1) (1) (1) (1) (1) (1) (1)</li></ul>                                                                                                    | ⇒ 1 / 16 m m m m m m m m m m m m m m m m m m m m m m m m m m m m m m m m m m m m m m m m m m m m m m m m m m m m m m m m m m m m m m m m m m m m m m m m m m m m m m m m m m m m m m m m m m m <pm>m m m m m m <pm>m m m m m m m m m m m m m m m m m m m m m <pm>m <pm>m <pm>m <pm>m <pm>m <pm>m m m m m m m <pm>m <pm>m <pm>m <pm>m <pm>m <pm>m <pm>m <pm>m <pm>m <pm>m <pm>m <pm>m <pm>m <pm>m <pm>m <pm>m <pm>m <pm>m <pm>m <pm>m m <pm>m m m m m m <pm>m <pm>m <pm>m <pm>m <pm>m <pm>m <pm>m <pm>m <pm>m <pm>m <pm>m <pm>m <pm>m <pm>m m m m m m m <pm>m <pm>m <pm>m <pm>m <pm>m <pm>m <pm>m <pm>m <pm>m <pm>m <pm>m <pm>m <pm>m <pm>m <pm>m <pm>m <pm>m <pm>m <pm>m <pm>m <pm>m <pm>m <pm>m <pm>m <pm>m <pm>m <pm>m <pm>m <pm>m <pm>m <pm>m <pm>m <pm>m <pm>m <pm>m <pm>m <pm>m <pm>m <pm>m&lt;</pm></pm>                                                                                                    |
| エリア 写真<br>明細<br>副細<br>記<br>(1)<br>(1)<br>(1)<br>(1)<br>(1)<br>(1)<br>(1)<br>(1)<br>(1)<br>(1)                                               | ※       MENU         名称          写真:銀          第二章       第二章         親音堂          夏夏:銀          第三章          第三章          ※          ※          ※          ※          ※          (menu)          (menu)          (men                                                                                                    | <ul> <li>(調)</li> <li>(調音堂)</li> <li>写真: 観音堂 DSC02390.jpg</li> <li>観音堂</li> <li>写真: 観音堂 DSC02497.jpg</li> <li>観音堂</li> <li>写真: 観音堂 DSC02523.jpg</li> <li>観音堂</li> <li>(副音堂)</li> <li>(副音堂)</li> <li>(I)</li> <li>(I)<td>&gt;         1/16         Image: Constraint of the second second sec</td></li></ul> | >         1/16         Image: Constraint of the second second sec                                                                                                    |
| エリア 写真<br>明細<br>副細<br>副細<br>エリア 写真                                                                                                    | (新)         名称         君音堂         写真:觀         観音堂         写真:觀         観音堂         写真:觀         (朝)         (新)         (新) <t< td=""><td><ul> <li>(調音堂)</li> <li>写真: 観音堂 DSC02390.jpg</li> <li>観音堂</li> <li>写真: 観音堂 DSC02497.jpg</li> <li>観音堂</li> <li>写真: 観音堂 DSC02523.jpg</li> <li>観音堂</li> <li>写真: 観音堂 DSC02523.jpg</li> <li>観音堂</li> <li>(副本)</li> <li>(副本)</li> <li>(副本)</li> <li>(副本)</li> <li>(副本)</li> <li>(四本)</li> <li>(四本)<td>&gt;         1/16         □         □         □         □         □         □         □         □         □         □         □         □         □         □         □         □         □         □         □         □         □         □         □         □         □         □         □         □         □         □         □         □         □         □         □         □         □         □         □         □         □         □         □         □         □         □         □         □         □         □         □         □         □         □       &lt;</td></li></ul></td></t<> | <ul> <li>(調音堂)</li> <li>写真: 観音堂 DSC02390.jpg</li> <li>観音堂</li> <li>写真: 観音堂 DSC02497.jpg</li> <li>観音堂</li> <li>写真: 観音堂 DSC02523.jpg</li> <li>観音堂</li> <li>写真: 観音堂 DSC02523.jpg</li> <li>観音堂</li> <li>(副本)</li> <li>(副本)</li> <li>(副本)</li> <li>(副本)</li> <li>(副本)</li> <li>(四本)</li> <li>(四本)<td>&gt;         1/16         □         □         □         □         □         □         □         □         □         □         □         □         □         □         □         □         □         □         □         □         □         □         □         □         □         □         □         □         □         □         □         □         □         □         □         □         □         □         □         □         □         □         □         □         □         □         □         □         □         □         □         □         □         □       &lt;</td></li></ul>                                                                                                    | >         1/16         □         □         □         □         □         □         □         □         □         □         □         □         □         □         □         □         □         □         □         □         □         □         □         □         □         □         □         □         □         □         □         □         □         □         □         □         □         □         □         □         □         □         □         □         □         □         □         □         □         □         □         □         □         □       <                                                                                                    |
| エリア 写真         明細         明細         可細         アリア 写真         エリア 写真         正リア 写真         詳細場所         名称<エリア 「<br>場所 【出雲】         型式 01 | (MENU)         名称         写真:銀         写真:銀         写書         一         ()         ()         ()         ()         ()         ()         ()         ()         ()         ()         ()         ()         ()         ()         ()         ()         ()         ()         ()         ()         ()         ()         ()         ()         ()         ()         ()         ()         ()         ()         ()         ()         ()         ()         ()         ()         ()         ()         ()         ()         ()         ()         ()         ()         ()         ()         ()         ()         ()                                                                                                    | <ul> <li>観音堂</li> <li>写真:観音堂 DSC02390.jpg</li> <li>観音堂</li> <li>写真:観音堂 DSC02497.jpg</li> <li>観音堂</li> <li>写真:観音堂 DSC02523.jpg</li> <li>観音堂</li> <li>(1) (1) (1) (1) (1) (1) (1) (1) (1) (1)</li></ul>                                                                                                    | >         1/16         □         □         □         □         □         □         □         □         □         □         □         □         □         □         □         □         □         □         □         □         □         □         □         □         □         □         □         □         □         □         □         □         □         □         □         □         □         □         □         □         □         □         □         □         □         □         □         □         □         □         □         □         □         □       <                                                                                                    |
| エリア 写真         明細         明細         「「」」」、「」」、「」」、「」」、「」」、「」」、「」」、「」、「」、「」、「                                                               | ★       K         名称       名称         写真:       領         写真:       額         写真:       額         写真:       額         写真:       額         写真:       額         写真:       額         写真:       額         第       ●         ●       ●         ●       ●         ●       ●         ●       ●         ●       ●         ●       ●         ●       ●         ●       ●         ●       ●         ●       ●         ●       ●         ●       ●         ●       ●         ●       ●         ●       ●         ●       ●         ●       ●         ●       ●         ●       ●         ●       ●         ●       ●         ●       ●         ●       ●         ●       ●         ●       ●         ●       ●         ●       ●                                                                                                    | (調)<br>報音堂<br>写真: 観音堂 DSC02390.jpg<br>観音堂<br>写真: 観音堂 DSC02497.jpg<br>観音堂<br>写真: 観音堂 DSC02523.jpg<br>観音堂<br>記音堂 DSC02523.jpg<br>観音堂<br>記音堂 DSC02523.jpg<br>観音堂<br>記音堂 DSC02523.jpg<br>観音堂<br>記言堂 DSC02523.jpg<br>観音堂<br>記言堂 DSC02523.jpg<br>観音堂<br>記言堂 DSC02523.jpg<br>観音堂<br>記言堂 DSC02523.jpg<br>観音堂<br>記言堂 DSC02523.jpg<br>電音堂<br>記言堂 DSC02523.jpg<br>電子<br>記言堂 DSC02523.jpg<br>電子<br>記言 DSC02523.jpg<br>電子<br>記言 DSC02523.jpg<br>電子<br>記言 DSC02523.jpg<br>電子<br>記言 DSC02532.jpg<br>電子<br>記言 DSC02532.jpg<br>電子<br>記言 DSC02532.jpg<br>日<br>記<br>日<br>日<br>日<br>日<br>日<br>日<br>日<br>日<br>日<br>日<br>日<br>日<br>日                                                                                                    | >         1/16         Image: Constraint of the second second sec                                                                                                    |

「明細」をクリックし発掘場所写真を表示

発掘場所の写真を確認

エリア情報を確認 写真一覧:エリア写真を一覧表示 詳細場所:詳細場所情報を表示

「部屋」をクリックして部屋情報を表示します

「明細」で部屋写真を表示します

エリアの写真を確認

詳細場所を確認 写真一覧:発掘場所写真を一覧表

| 詳細          | 場所 写真                 | MENU | 詳細場所                  | <b>り</b> 戻る |
|-------------|-----------------------|------|-----------------------|-------------|
|             |                       | 名称   |                       | 1 / 16      |
| 明細          | 4. 28                 | エリア  | エリア1                  | <b>_</b>    |
| · 7 J //µ4  |                       | 写真:エ | 写真:エリア 1 DSC02390.jpg | ш           |
| 明細          | and the second        | エリア  | エリア1                  | <b>_</b>    |
| · > ) (1444 |                       | 写真:エ | 写真:エリア 1 DSC02497.jpg | ш           |
| 阳冬田         |                       | エリア  | エリア1                  | -           |
| 비가 다면       | · A                   | 写真:エ | 写真:エリア 1 DSC02523.jpg |             |
|             | and the second second | エリア  | エリア1                  | 1           |

### 「明細」をクリックし詳細場所写真を表示

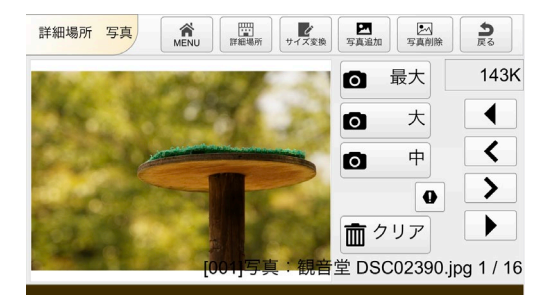

詳細場所の写真を確認

# 15. 棚卸処理

| 15-1.スマホ                                                                                                    | で棚卸処理                             |
|----------------------------------------------------------------------------------------------------|-----------------------------------|
| スサノオブック       全機能モード       の         収蔵品       カルテ       棚卸       施設・場所         ・       ・       ・       場所         ・       ・       ・       ・         ・       ・       ・       ・         ・       ・       ・       ・         ・       ・       ・       ・         ・       ・       ・       ・         ・       ・       ・       ・         ・       ・       ・       ・         ・       ・       ・       ・         ・       ・       ・       ・         ・       ・       ・       ・         ・       ・       ・       ・         ・       ・       ・       ・         ・       ・       ・       ・         ・       ・       ・       ・         ・       ・       ・       ・         ・       ・       ・       ・         ・       ・       ・       ・         ・       ・       ・       ・         ・       ・       ・       ・         ・       ・       ・       ・         ・ | 棚卸をクリックしま                         |
|                                                                                                    | バーコードを読み                          |
| 収蔵品       カ       A00000001       施設・場所         収蔵品       カ       個職総理しました       加       加         111111111111111111111111111111111111                                                                                                    | バーコードから棚<br>続けて棚卸:次の<br>終了 :棚卸    |
| 収蔵品       カ       A00000001       施設・場所         ザでに傷脚みです       日付: 2022/06/05       師想: 16:32:56         時期: 16:32:56       再読み込み       終了                                                                                                    | すでに棚卸済みでし<br>再読み込み:収蔵品<br>終了 :棚卸を |

| 棚卸をク | IJ | ッ | ク | し | ŧ | đ |
|------|----|---|---|---|---|---|
|      |    |   |   |   |   |   |

コードを読みます

### コードから棚卸処理します

て棚卸:次の収蔵品の処理 :棚卸を終了

棚卸済みでした

込み:収蔵品を読み込み :棚卸を終了

## 15-2.棚卸の確認

| ↓ スサノオブック |     | 分 全機能モード  |       | 畑知―― 覧ちクリックレキオ |
|-----------|-----|-----------|-------|----------------|
| 収蔵品       | カルテ | 棚卸        | 施設・場所 | 伽山一見をフリックしより   |
| ┃┃┃┃┃┃ 棚卸 |     | 機 棚 卸 一 覧 |       |                |
|           |     |           |       |                |
|           |     |           |       |                |

| 棚卸日時 型式 名称<br>400000002 22/06/05 16:33 a2 収蔵品2 | 3   |
|------------------------------------------------|-----|
| A0000002 22/06/05 16:33 a2 収蔵品2                | 1/2 |
|                                                |     |
| A00000001 22/06/05 16:32 a1 収蔵品 1              |     |

### 棚卸済を一覧で表示します